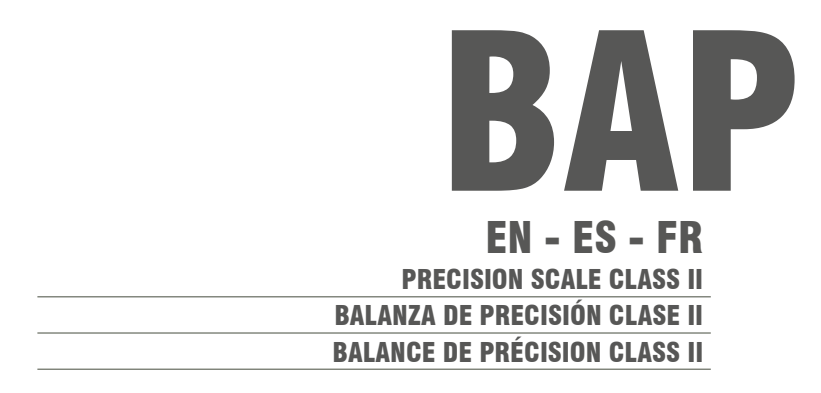

V.1.2 230421

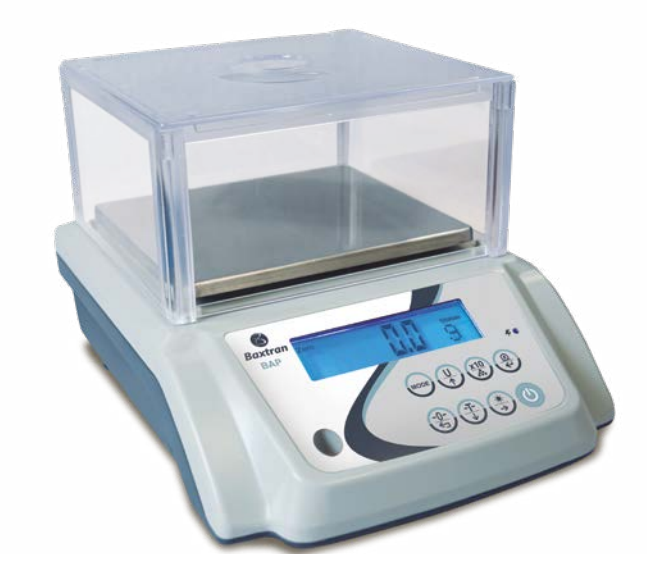

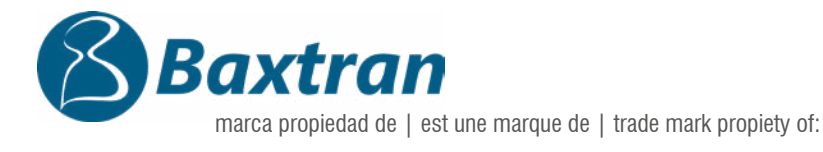

17469 VILAMALLA - (Girona) SPAIN T. (34) 972 527 212 Pol. Empordà Internacional Calle Molló 3

El fabricante se reserva el derecho de modificar sin previo aviso las características de sus productos para introducir mejoras técnicas o cumplir con nuevas regulaciones oficiales./Le constructeur se réserve le droit de modifier les caractéristiques de ses produits en vue d'y apporter des améliorations techniques ou de respecter de nouvelles réglamentations./The manufacturer reserves the right to modify the specifications of its products in order to make technical improvements or comply with new regulations.

| EN                                       |    |
|------------------------------------------|----|
| 1. PRECAUTIONS BEFORE USING THE BALANCE  | 5  |
| 2. NAME AND TYPE OF THE INSTRUMENT       | 5  |
| 3. THE DISPLAY AND KEYPAD                | 5  |
| 3.1 CONSTRUCTIONS                        | 5  |
| 3.2 DISPLAY DESCRIPTION                  | 5  |
| 3.3 KEYPAD FUNCTION                      | 6  |
| 4. FUNCTIONS AND OPERATION               | 7  |
| 4.1 POWER-UP                             | 7  |
| 4.2 WEIGHING MODE                        | 7  |
| 4.2.1 DISPLAY RANGE                      | 7  |
| 4.2.2 ZERO-SETTING                       | 7  |
| 4.2.3 TARE FUNCTION                      | 8  |
| 4.2.4 UNITS SELECTION                    | 8  |
| 4.3 COUNTING MODE                        | 8  |
| 4.4 PERCENT (%) WEIGHING MODE            | 9  |
| 4.5 DENSITY CALCULATION MODE (Optional)  | 10 |
| 5. PARAMETERS SET-UP                     | 13 |
| 5.1 TO CHOOSE THE AUTO. OFF TIME         | 13 |
| 5.2 TO CHOOSE RS-232 TRANSMISSION METHOD | 14 |
| 5.3 LABEL FORMAT                         | 14 |
| 5.4 LABEL FORMAT                         | 15 |
| 5.5 DATA BITS                            | 15 |
| 5.6 TO CHOOSE U.WT RECOMPUTING           | 15 |
| 5.7 BACKLIGHT MODE                       | 16 |
| 6. RS – 232 INTERFACE                    | 16 |
| 6.1 MODE                                 | 16 |
| 6.2 FORMAT                               | 16 |
| 6.3 DATA FORMAT                          | 17 |
| 6.4 DATA FORMAT OF DENSITY CALCULATION   | 17 |
| 6.5 VARIABLES                            | 17 |
| 7. CALIBRATION PROCEDURE                 | 18 |
| 8. ERROR MESSAGE                         | 19 |
| 9. WEIGHT CONVERSION                     | 19 |

| 1. PREGAUGIUNES ANIES DE USAK LA BASGULA                 | 20 |
|----------------------------------------------------------|----|
| 2. NUMBRE I TIPU DE INSTRUMENTO<br>2. DANTALLA V TECLADO | 20 |
| 3 1 CONSTRUCCIONES                                       | 20 |
|                                                          | 20 |
|                                                          | 20 |
| 4. FUNCIONES Y FUNCIONAMIENTO                            | 22 |
| 4.1 ENCENDIDO                                            | 22 |
| 4.2 MODO DE PESAJE                                       | 22 |
| 4.2.1 RANGO DE VISUALIZACIÓN                             | 22 |
| 4.2.2 PUESTA A CERO                                      | 22 |
| 4.2.3 FUNCIÓN DE TARA                                    | 23 |
| 4.2.4 SELECCIÓN DE UNIDADES                              | 23 |
| 4.3 MODO DE RECUENTO                                     | 23 |
| 4.4 MODO DE PESAJE PORCENTUAL                            | 24 |
| 4.5 MODO DE CÁLCULO DE LA DENSIDAD (opcional)            | 25 |
| 5. CONFIGURACIÓN DE LOS PARÁMETROS                       | 28 |
| 5.1 PARA ELEGIR LA HORA DE APAGADO AUTOMÁTICO            | 29 |
| 5.2 PARA ELEGIR EL MÉTODO DE TRANSMISIÓN RS-232          | 29 |
| 5.3 FORMATO DE ETIQUETA                                  | 30 |
| 5.4 FORMATO DE ETIQUETA                                  | 30 |
| 5.5 BITS DE DATOS                                        | 30 |
| 5.6 PARA ELEGIR EL RECÁLCULO DE U.WT                     | 31 |
| 5.7 MODO DE RETROILUMINACIÓN                             | 31 |
| 6. INTERFAZ RS - 232                                     | 32 |
| 6.1 MODO                                                 | 32 |
| 6.2 FORMATO                                              | 32 |
| 6.3 FORMATO DE DATOS                                     | 32 |
| 6.4 FORMATO DE DATOS DEL CALCULO DE LA DENSIDAD          | 33 |
| 6.5 VARIABLES                                            | 33 |
| 7. PROCEDIMIENTO DE CALIBRACION                          | 33 |
|                                                          | 35 |
| J. GUNVERJIUN DE UNIDADEJ                                | 35 |

| FR                                              |         |
|-------------------------------------------------|---------|
| 1. PRECAUTIONS AVANT D'UTILISER LA BALANCE      | 36      |
|                                                 | <u></u> |
|                                                 | 36      |
| 3.2 DESCRIPTION DE L'ÉCRAN                      | 36      |
| 3.3 EONCTION DU CLAVIER                         | 37      |
| 4. FONCTIONS ET FONCTIONNEMENT                  | 38      |
| 4.1 MISE SOUS TENSION                           | 38      |
| 4.2 MODE DE PESAGE                              | 38      |
| 4.2.1 PLAGE D'AFFICHAGE                         | 38      |
| 4.2.2 MISE À ZÉRO                               | 38      |
| 4.2.3 FONCTION DE TARE                          | 39      |
| 4.2.4 SÉLECTION DES UNITÉS                      | 39      |
| 4.3 MODE DE COMPTAGE                            | 39      |
| 4.4 MODE DE PESÉE EN POURCENTAGE (%)            | 40      |
| 4.5 MODE DE CALCUL DE LA DENSITÉ (facultatif)   | 41      |
| 5. RÉGLAGE DES PARAMÈTRES                       | 44      |
| 5.1 POUR CHOISIR LE TEMPS D'ARRÊT AUTOMATIQUE   | 44      |
| 5.2 POUR CHOISIR LE MODE DE TRANSMISSION RS-232 | 45      |
| 5.3 FORMAT DE L'ÉTIQUETTE                       | 45      |
| 5.4 FORMAT DE L'ÉTIQUETTE                       | 46      |
| 5.5 BITS DE DONNÉES                             | 46      |
| 5.6 POUR CHOISIR LA RECALCULATRICE U.WT         | 46      |
| 5.7 MODE DE RÉTRO-ÉCLAIRAGE                     | 47      |
| 6. INTERFACE RS – 232                           | 47      |
| 6.1 MODE                                        | 47      |
| 6.2 FORMAT                                      | 47      |
| 6.3 FORMAT DES DONNÉES                          | 48      |
| 6.4 FORMAT DES DONNÉES DU CALCUL DE LA DENSITÉ  | 48      |
| 6.5 VARIABLES                                   | 49      |
| 7. PROCEDURE D'ETALONNAGE                       | 49      |
| 8. MESSAGE D'ERREUR                             | 50      |
| 9. TABLEAU DES UNITES DE CONVERSION             | 51      |

# **1. PRECAUTIONS BEFORE USING THE BALANCE**

For safe and dependable operation of this balance, please comply with the following safety precautions:

- Verify that the input voltage printed on the AC Adapter and the plug type matches the local AC power supply.
- Make sure that the power cord does not pose a potential obstacle or tripping hazard.
- Disconnect the scale from the power supply when cleaning the scale.
- Do not operate the scale in hazardous or unstable environments.
- Do not immerse the scale in water or other liquids.
- Do not drop loads on the platform.
- Use only approved accessories and peripherals, as available.
- Operate the scale only under ambient conditions specified in these instructions.
- Service should be performed by authorized personnel only.
- It must not be bumped against by other items or overloaded with excessively heavy weights (The load must not exceed the maximum capacity of the balance).
- Give a warm-up for 30mins before using the scale.

# 2. NAME AND TYPE OF THE INSTRUMENT

The BAP model weighing balance is a self-indicating weighing scale of Class II with single weighing range, an external AC mains adapter, and an internal rechargeable battery.

The balance consists of analogue to digital conversion, microprocessor control, power supply, keyboard, and a weight display contained within a single enclosure

# **3. THE DISPLAY AND KEYPAD**

# **3.1 CONSTRUCTIONS**

The balance is housed in a plastic enclosure. One display is placed on the front together with keyboard. It is intended to be used in shops as well as industrial environment.

A level indicator is fixed behind the enclosure and four adjustable leveling feet are located at the bottom

# **3.2 DISPLAY DESCRIPTION**

The LCD display is described below

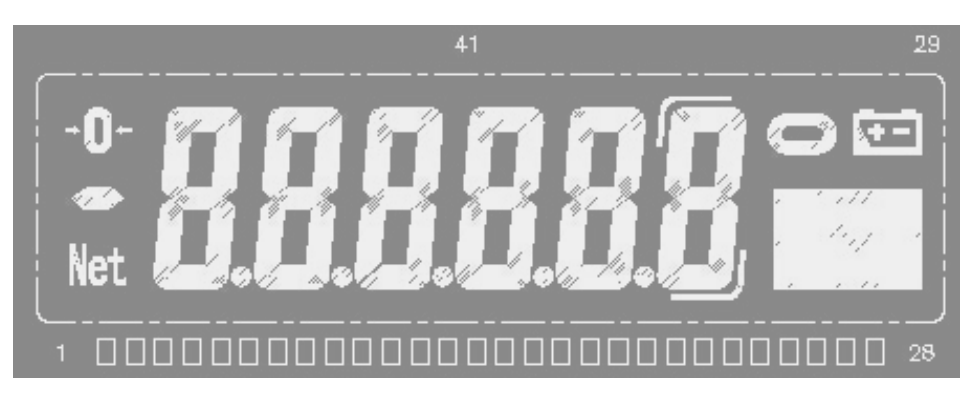

If the Capacity of the balance is 600.0g, the last digit will be the auxiliary display digit (a symbol indicating the digit):

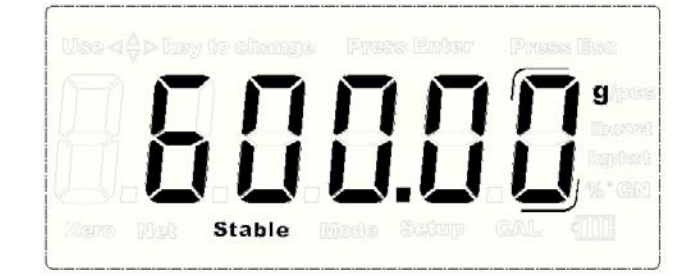

If the Capacity of the balance is 300.00, 1200.0, 1500.0 and 3000.0g, the last digit will be blank in normal weighing mode only if the EXT.D key is pressed to extend the display.

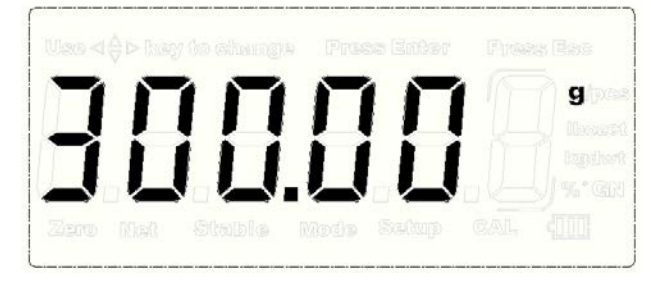

Note: Once the balance is set to be in Trade mode, neither the auxiliary display nor the extended display function can work.

# **3.3 KEYPAD FUNCTION**

|          | DESCRIPTION                                                                       |                                                                     |  |  |
|----------|-----------------------------------------------------------------------------------|---------------------------------------------------------------------|--|--|
| KEY      | PRIMARY FUNCTION                                                                  | SECONDARY FUNCTION                                                  |  |  |
| C        | To power on or power off the balance.                                             |                                                                     |  |  |
| MODE     | To choose weighing, parts counting, percentage weighing or density function mode. |                                                                     |  |  |
| ×10      | To extend the display.                                                            | To take samples in parts counting mode or percentage weighing mode. |  |  |
| U.       | To select the available units.                                                    | To increase value or page up                                        |  |  |
| <b>(</b> | To subtract the container's weight                                                | To decrease value or page down                                      |  |  |

|   | To return the display to "0"  | To return to last step in setting              |
|---|-------------------------------|------------------------------------------------|
| ٢ | To select the backlight type  | To move the digit to right                     |
| @ | To transmit or print the data | To confirm the current setting in setting mode |

# **4. FUNCTIONS AND OPERATION**

The balance can be available for operation from mains at 110~240V (50/60Hz) with an external AC/DC adapter with 12V output voltage and an optional internal 6V rechargeable battery.

# 4.1 POWER-UP

When power up the balance, the display will first show the software version for 2 seconds and then perform a self display test. Then it will show the counting times for about 1 second. After that it will automatically establish the current weight as a new zero reference point.

# 4.2 WEIGHING MODE

# **4.2.1 DISPLAY RANGE**

The display can show weight Tare weight to Max+9e (Gross weight).

# 4.2.2 ZERO-SETTING

Zero-setting range: ±2% of Max

Zero-setting is only available when the load receptor is not in motion (The display is stable).

#### SEMI-AUTOMATIC ZERO-SETTING

When there is a minor weight displayed (without load on the pan), press ZERO key to return to the display to zero, then the Zero symbol appears which indicates that the display now is at the zero point.

#### **ZERO-TRACKING**

The instrument is equipped with a zero-tracking feature which operates at a speed of  $\pm 0.25$ e/s and only when the indicator is at gross zero and there is no motion in the weight display.

# **INITIAL ZERO-SETTING**

Initial zero-setting range: ±10% of Max

When the initial zero-setting range is below -10% of Max, the display shows "------" and the buzzer sounds. To return the display to normal mode, please adding more weights until the initial zero-setting range is between  $\pm 10\%$  of Max.

When the initial zero-setting range is beyond +10% of Max, the display shows "------" and the buzzer sounds. To return the display to normal mode, please take off weights until the initial zero-setting range is between  $\pm 10\%$  of Max.

# 4.2.3 TARE FUNCTION

Press TARE key to subtract the current displayed weight value as the tare weight value (Consecutive tare operations are permitted). The NET symbol appears and the display will show a net weight of the object to be weighted.

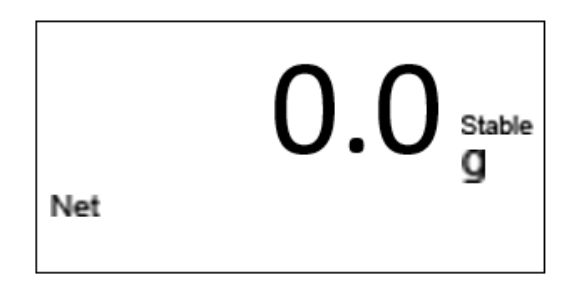

Then take off the container, the display will show a minus "-" weight value which equals to the container's weight.

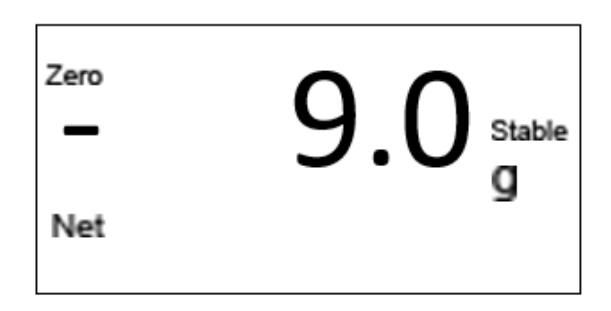

## ELIMINATE THE TARE WEIGHT

To eliminate the tare weight by pressing Key with no object on the scale. Note:

1. When performing the tare operation(s), make sure the instrument is in stable.

2. If consecutive tare operations have been performed, to clear the tare value, please remove all the

containers on the pan first and then press [ +++ ] key.

3. Tare range is the full capacity of balance for all models.

# 4.2.4 UNITS SELECTION

Press key to choose the weighing units and the display will be changed to the new value with the units shown. There are up to 13 units of weight that can be enabled. Refer to Parameter Set-up Section.

# 4.3 COUNTING MODE

In normal weighing mode, press wey to enter into counting mode, and the display shows the sample size:

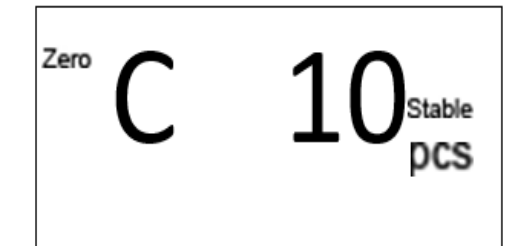

Press the U key to select the sample size from 10, 20, 50, 100, 200, 500 y 1000.

#### SAMPLING

Put on some samples with a sample size the same as the current displaying one. Then press the key and the displayed value starts flickering. Several seconds later, the display shows as below:

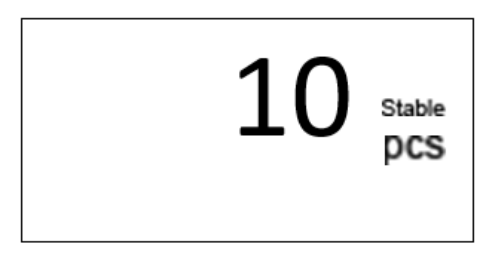

Take off the samples on the pan. The sampling operation is finished. Then the balance can be used for counting.

Press work key to return to normal weighing mode (Pressing key after it returns to weighing mode will bring back to counting mode and the unit weight data is still stored for use).

#### Note:

1. If a container needs to be used, press TARE key to subtract its weight before entering into the counting mode.

2. If the unit weight is too small (less than 0.2 of a scale division), the display will show: --or-- PCS.

# 4.4 PERCENT (%) WEIGHING MODE

In normal weighing mode, press the woor key twice to enter into percent weighing mode.

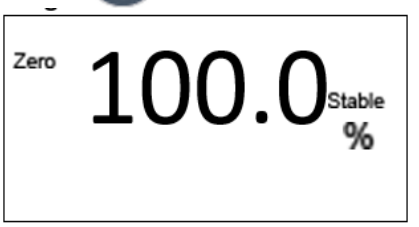

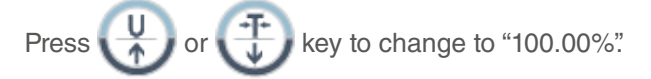

# SAMPLING

Put the item to be considered 100% on the pan and press the key. Then the displayed value starts flickering.

Take off all the weight on the pan and the display shows as below:

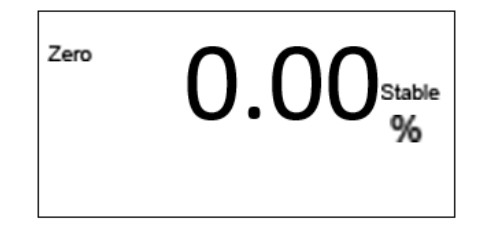

Then the sampling operation is finished. The balance can used for percent weighing.

Press weighing mode will bring back to percent weighing mode and the unit weight data is still stored for use).

# 4.5 DENSITY CALCULATION MODE (Optional)

The balance can calculate sample's density through measuring sample weight in air, weight in water and water's density in current temperature

# PROCEDURE

Press the **MODE** key 3 times in normal weighing mode to switch to density calculation mode. Then the display shows a temperature value.

The balance can be equipped with an optional hanging hook which can be used in Density Calculation mode.

1. Open the rubber seal on the bottom of the balance.

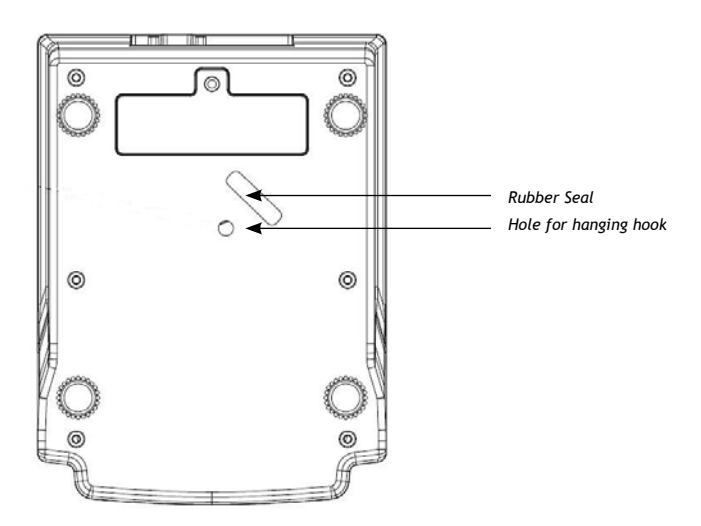

2. Install the hanging hook.

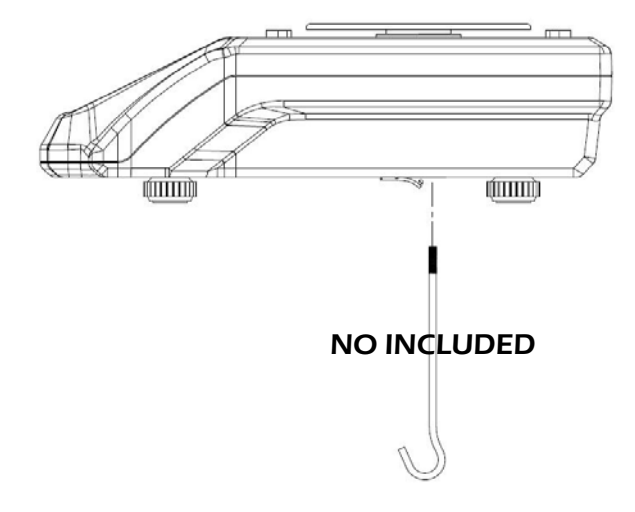

# A. CHOOSE WATER'S TEMPERATURE.

Use the thermometer to test water's temperature in current situation. Use

or to choose the corresponding temperature value. Press

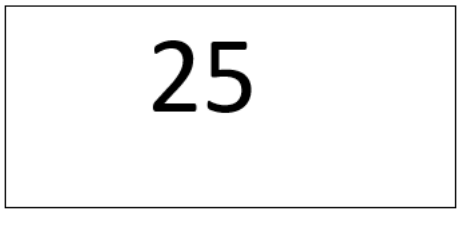

B. Then the display shows the water's density under the temperature you have chosen. And press ( key to confirm.

For example: 0.99705p-L

ρ-L: Indicate water density

#### C. SAMPLE WEIGHT IN AIR

Then the display shows "0.00g in-A" Hang the sample on the hook (If a container is used, press key to subtract the container's weight first), the display will show the sample's weight in air.

In-A: Indicate weight in air

The display shows as below

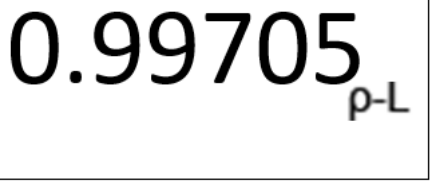

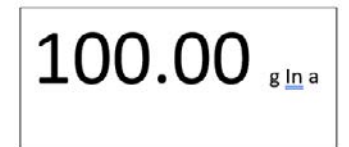

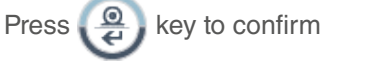

#### **D. SAMPLE WEIGHT IN WATER**

Then the display shows "0.00g in-L" .Hang the sample on the hook (If a container is used, hang the container on the hook and put it into the water, then press TARE key to subtract the container's weight first), and then put the sample in the water. The display will show a weight value, which indicates the sample's weight in water.

in-L: Indicate weight in water The display shows as below

Press 🚇 key to confirm

**E.** Then the display will show a value which indicates the density of the sample. The density calculation is finished. (-O: density of the sample)

For example: "33.6841p-O"

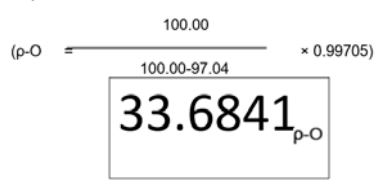

Press key to confirm and do the density calculation of next object. Press key to exit from the density calculation mode and return to weighing mode.

#### REMARKS

1. The density unit is g/cm3, so if the weighing unit is not "g" when entering into this mode, it will automatically be changed to "g". And when exiting from this mode, the weighing unit will be back to the original one.

- 2. Press work key to exit from this mode at any time.
- 3. Zeroing, Tarring and cancelling tare functions are available in this mode.
- 4. Density calculation formula:

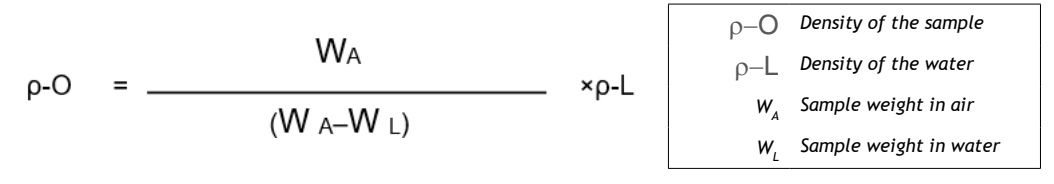

5. Press expression will be the same as the last one. But if exiting from this mode, the water temperature will be the same as the default one when entering into the mode for the next time

6. Water's density in different temperature

| Tem.<br>(℃) | Den.<br>(g/cm3) | Tem.<br>(℃) | Den.<br>(g/cm3) | Tem.<br>(℃) | Den.<br>(g/cm3) | Tem.<br>(℃) | Den.<br>(g/cm3) |
|-------------|-----------------|-------------|-----------------|-------------|-----------------|-------------|-----------------|
| 0           | 0.99984         |             |                 |             |                 |             |                 |
| 1           | 0.99990         | 11          | 0.99961         | 21          | 0.99799         | 31          | 0.99534         |
| 2           | 0.99994         | 12          | 0.99950         | 22          | 0.99777         | 32          | 0.99503         |
| 3           | 0.99996         | 13          | 0.99938         | 23          | 0.99754         | 33          | 0.99471         |
| 4           | 0.99997         | 14          | 0.99925         | 24          | 0.99730         | 34          | 0.99438         |
| 5           | 0.99996         | 15          | 0.99910         | 25          | 0.99705         | 35          | 0.99404         |
| 6           | 0.99994         | 16          | 0.99894         | 26          | 0.99679         | 36          | 0.99369         |
| 7           | 0.99990         | 17          | 0.99878         | 27          | 0.99652         | 37          | 0.99333         |
| 8           | 0.99985         | 18          | 0.99860         | 28          | 0.99624         | 38          | 0.99297         |
| 9           | 0.99978         | 19          | 0.99841         | 29          | 0.99595         | 39          | 0.99260         |
| 10          | 0.99970         | 20          | 0.99821         | 30          | 0.99565         | 40          | 0.99222         |

# **5. PARAMETERS SET-UP**

The parameter set-up menus allow the balance to be set as required by the user.

Press the wore and explanation key at the same time, and hold for 2 seconds, then the display will enter into parameter setting mode.

# 5.1 TO CHOOSE THE AUTO. OFF TIME

The display show as below:

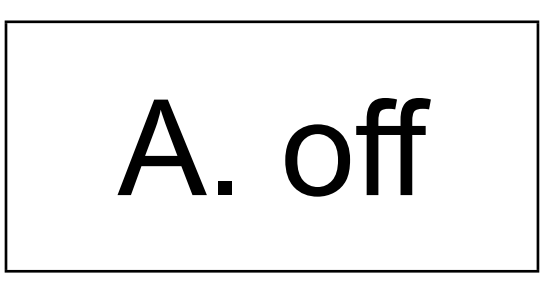

Press or or to last setting or next setting; or press

Press the up or two choose the Auto. off time from 2m, 5m, 8m or no (Disabled to auto. off). (Default: no)

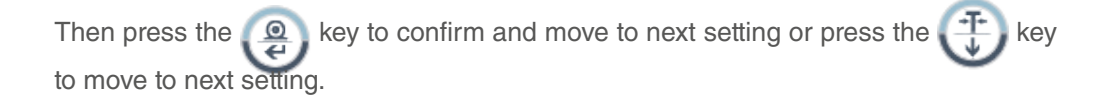

# 5.2 TO CHOOSE RS-232 TRANSMISSION METHOD

The display show as below:

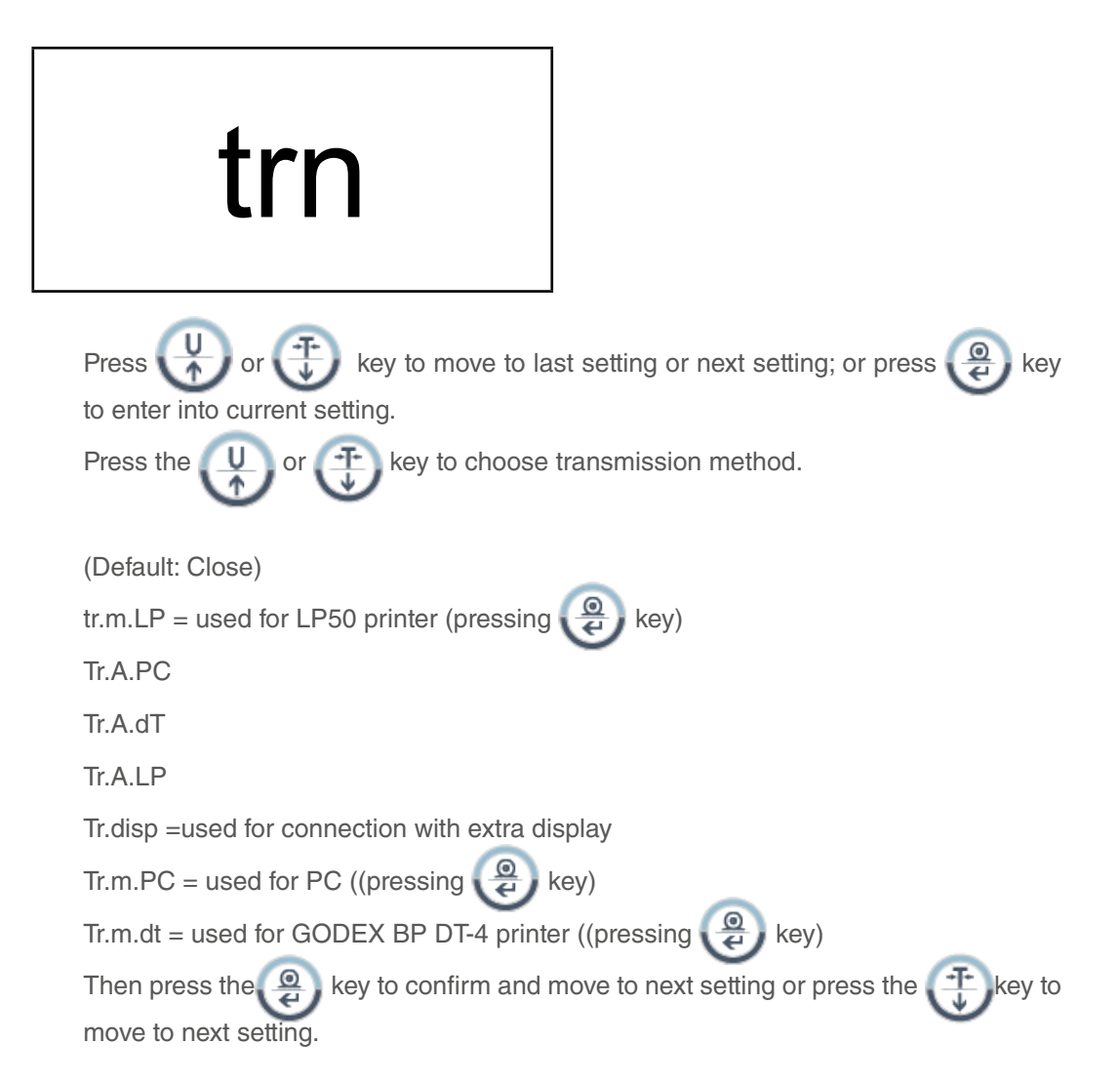

# **5.3 LABEL FORMAT**

The display show as below:

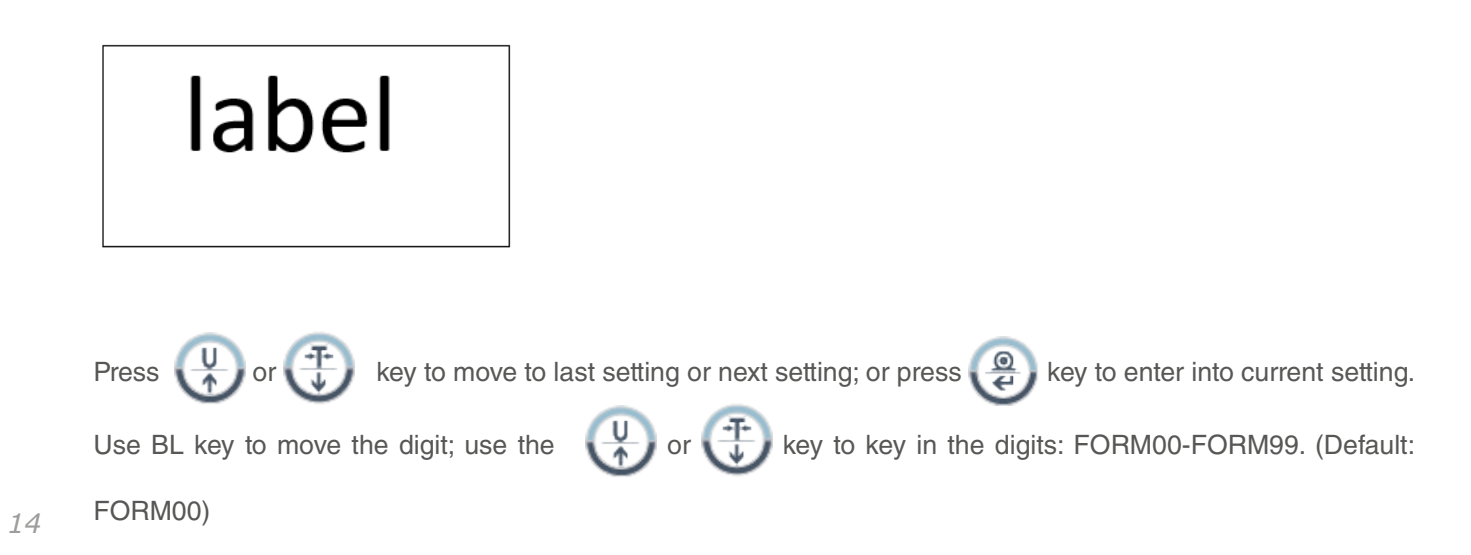

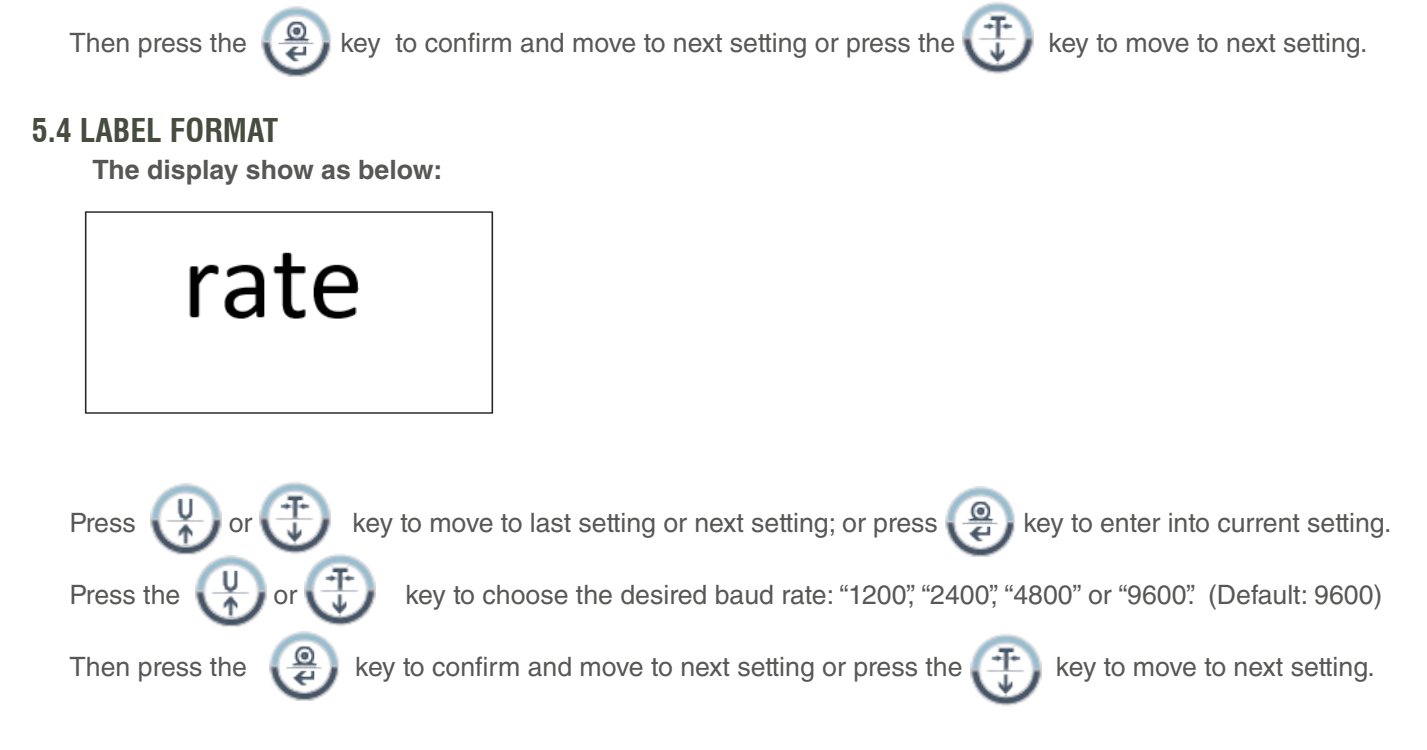

# **5.5 DATA BITS**

The display show as below:

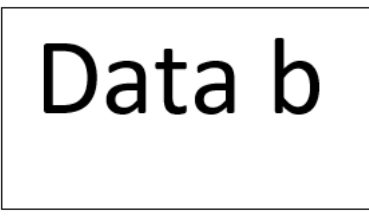

Press () or () key to move to last setting or next setting; or press () key to enter into current setting. Press the U or Key to choose the data bits to be 7

(bit.e7) or 8 (bit.n8)). (Default: 8)

bit.e7: data bits 7, even parity bit

bit.n8: data bits 8, no parity bit

Then press the ext setting or press the to move to next setting.

# 5.6 TO CHOOSE U.WT RECOMPUTING

The display show as below:

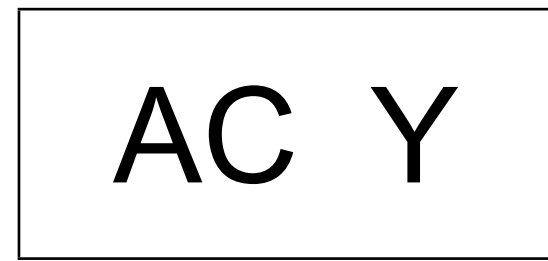

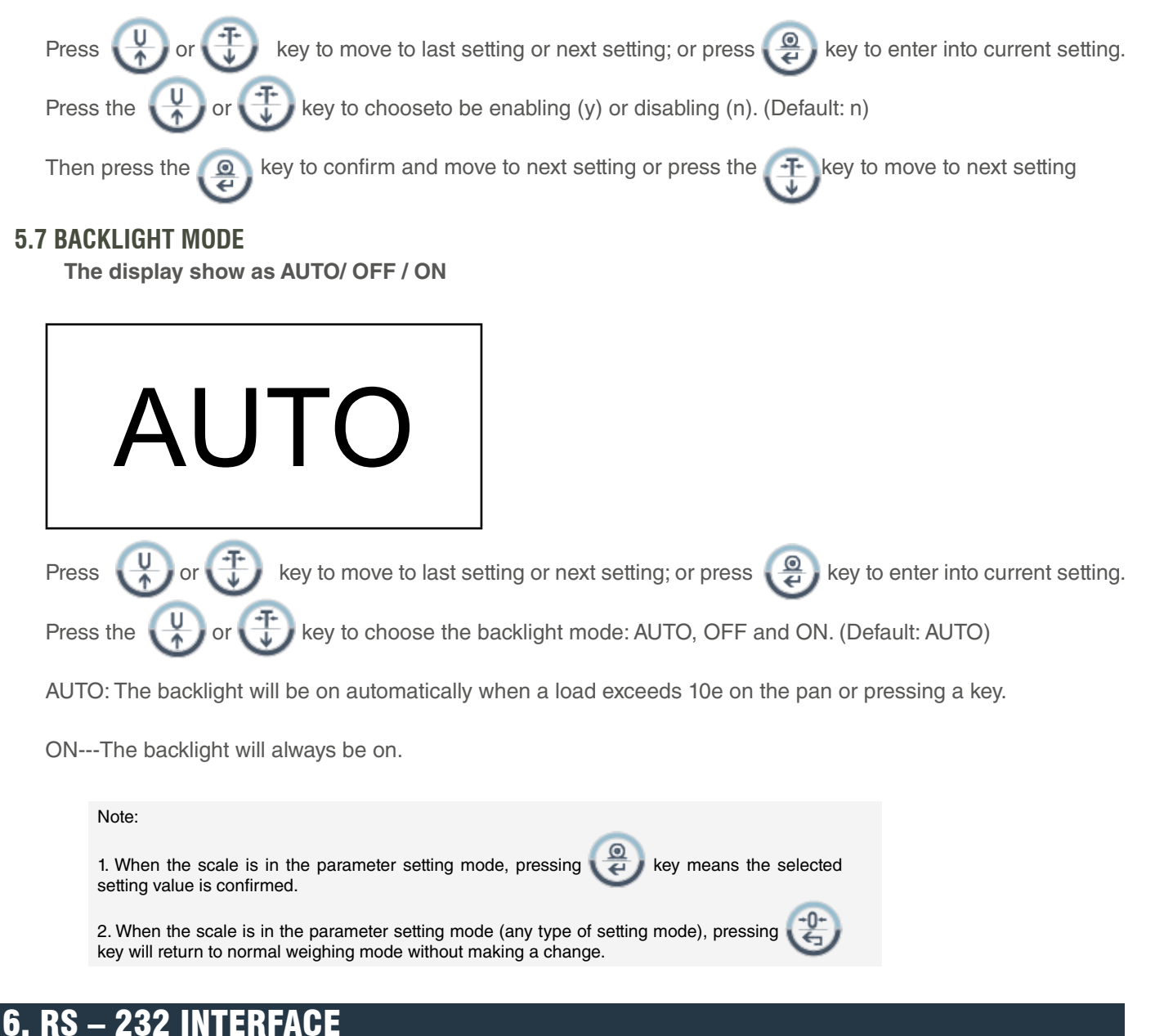

# 6.1 MODE

Standard EIA-RS-232 C's UART signal

# **6.2 FORMAT**

Standard EIA-RS-232 C's UART signal

Baud rate: 1200, 2400, 4800, 9600 Data bits 7/8 BITS Stop bit 1 BIT Code ASCII

RS-232 connector is a 9 pin D-subminiature socket.

Input Pin 2

Output Pin 3 Signal Ground Pin 5

# **6.3 DATA FORMAT**

HEAD 1, HEAD 2, DATA UNIT <CR><LF> 1 2 3 4 5 6 7 8 9 10 11 12 13 14 15 16 17 18 19 20

HEAD1 (2 BYTES) HEAD2 (2 BYTES)

OL - Overload, under loadNT - NET ModeST - Display is stableUS - Display is unstable

DATA (8 BYTE)

2C (HEX) = " (COMMA)0D (HEX) = <CR>2D (HEX) = " (MINUS)0A (HEX) = <LF>2E (HEX) = " (DECIMAL POINT)20 (HEX) = " (SPACE)UNIT (4 BYTE), text for units selected, may include leading spaces.

# EXAMPLES:

EX: +0.876g, when it is stable and net value as: ST, NT, + 0.876 g <CR><LF> EX: -1,568lb, when it is unstable and net value as: US, NT, - 1.586 lb <CR><LF>

# **6.4 DATA FORMAT OF DENSITY CALCULATION**

It is available when the transmission method is set to be ""Tr.PC"

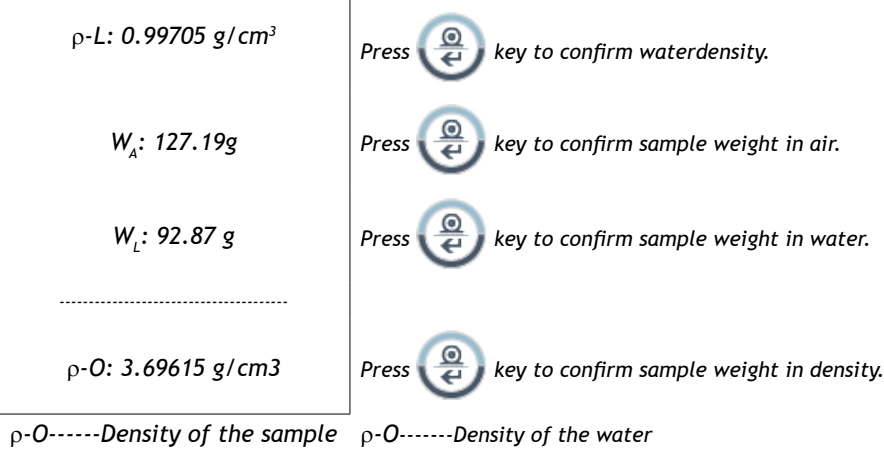

 $W_{A}$ : ------Sample weight in air  $W_{1}$ -----Sample weight in water

# **6.5 VARIABLES**

| NO. | VARIABLE NAME |    | SPECIFICATION          | APPLICATIONMODE | SIZE |
|-----|---------------|----|------------------------|-----------------|------|
|     | LP-50         | DT |                        |                 |      |
| 1   | NWA           | VO | Net weight (with ".")  | W/C/%           | 7    |
| 2   | NWB           | V1 | Net weight             | W/C/%           | 6    |
| 3   | TWA           | V2 | Tare weight (with ".") | W/C/%           | 7    |

# USER MANUAL BAP EN

| 4  | TWB | V3  | Tare weight                | W/C/% | 6 |
|----|-----|-----|----------------------------|-------|---|
| 5  | GWA | V4  | Gross weight (with ".")    | W/C/% | 7 |
| 6  | GWB | V5  | Gross weight               | W/C/% | 6 |
| 7  | QUA | V6  | Quantity/Percentage<br>(.) | C/%   | 7 |
| 8  | QUB | V7  | Quantity/Percentage        | C/%   | 6 |
| 9  | UWA | V8  | Unit weight (with ".")     | С     | 7 |
| 10 | UWB | V9  | Unit weight                | С     | 6 |
| 11 | UNT | V10 | Weighing Unit              | W/C/% | 3 |

# **7. CALIBRATION PROCEDURE**

Switch on the balance, and press the CAL switch during the self-test.

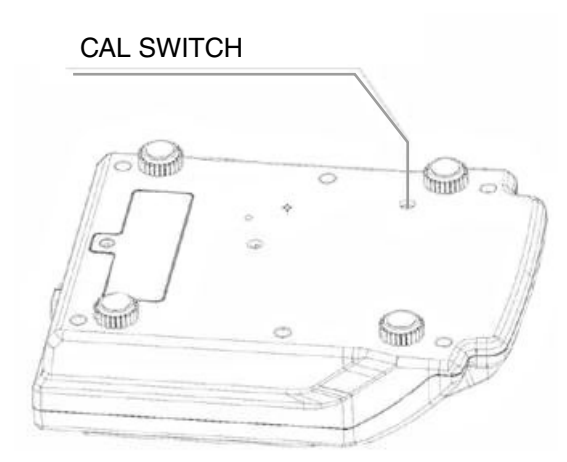

When the self-test procedure finished, the display will show as below:

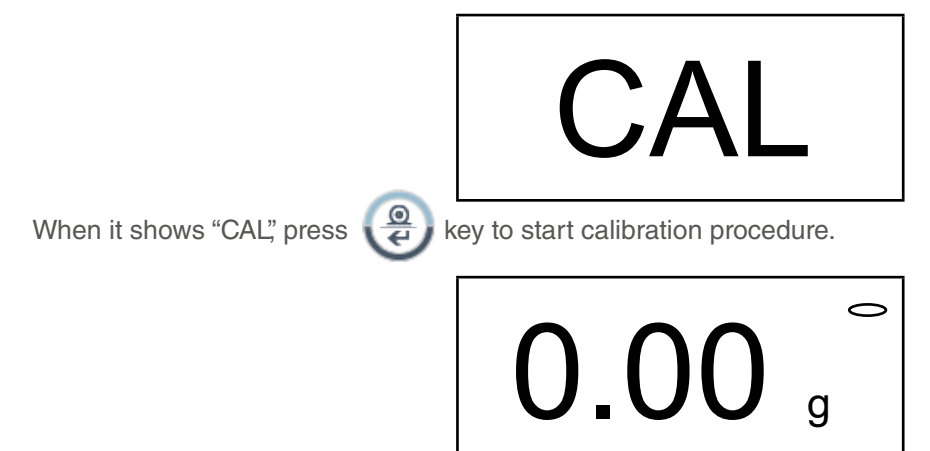

• Touch the pan lightly by hand, and several seconds later, once it take stability again, the display shows the weight value of first calibration mass (1/3 of full capacity). Place the displayed weigh on the pan.

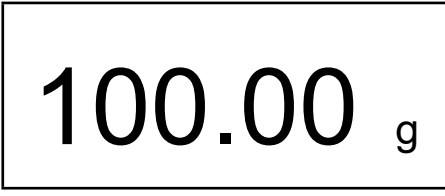

• Several seconds later, once it take stability, the display shows the weight value of second calibration mass (2/3 of full capacity) Place the displayed weigh on the pan.

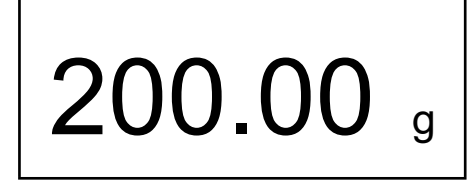

• Several seconds later, once it take stability, the display shows the weight value of third calibration mass (full capacity) Place the displayed weigh on the pan.

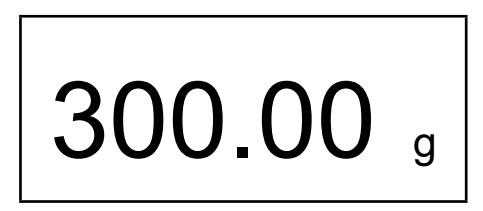

Several seconds later, the buzzer tweets. Then the calibration procedure is finished. Switch off the balance & take away all the weights; then switch on again and the balance can be used.

Note: -If during the loading of calibration mass process scale arrive to take stability whithout have the properly mass on the pan, it will assume stable weigh as asked weigh, producing a wrong calibration. You must press ESC key for to start calibration process again.

When balance is on, the display may show E1 or E2, which can be eliminated by recalibrating the balance.

| CODES | CAUSES                                 |
|-------|----------------------------------------|
| E1    | The Span calibration data loses        |
| E2    | The initial zero drifts when power on. |

Before calibrating the balance, it must have been turned on for at least 30 min in the room where the calibration is to be carried out.

# 8. ERROR MESSAGE

During operation, the scale may show some error messages.

| CODES | POSSIBLE CAUSES                                             |
|-------|-------------------------------------------------------------|
| E1    | EPROM data loss or MCU is damaged                           |
| E2    | The zero of the load cell is out of the initial zero range. |
| E5    | The sample weight is not enough                             |
| OL    | Overload                                                    |

Correct your operation and contact the dealer or manufactory for further assistance.

# **9. WEIGHT CONVERSION**

#### CONVERSION UNITS TABLE FOR WEIGHTS

| 1 ct (Metric. Carat)     | = | 0.1999694 | g |
|--------------------------|---|-----------|---|
| 1 oz (AVOIRDUPOIS OUNCE) | = | 28.349523 | g |
| 1 GN (GRAIN) (UK)        | = | 0.0647989 | g |
| 1 ozt (TROY OUNCE)       | = | 31.103476 | g |
| 1 dwt (PENNYWEIGHT)      | = | 1.555174  | g |
| 1 t (TOLA, India)        | = | 11.663804 | g |

# 1. PRECAUCIONES ANTES DE USAR LA BÁSCULA

Para un funcionamiento seguro y fiable de esta báscula, siga las siguientes precauciones de seguridad:

- Verifique que la tensión de entrada impreso en el adaptador de CA y el tipo de enchufe coincida con la fuente de alimentación de CA local.
- Asegúrese de que el cable de alimentación no suponga un obstáculo potencial o un peligro de tropiezo.
- Desconecte la báscula de la fuente de alimentación cuando la limpie.
- No utilice la báscula en entornos peligrosos o inestables.
- No sumerja la báscula en agua u otros líquidos.
- No deje caer cargas sobre la plataforma.
- Utilice solo los accesorios y periféricos aprobados, según estén disponibles.
- Haga funcionar la báscula solo en las condiciones ambientales especificadas en estas instrucciones.
- El mantenimiento lo debe realizar únicamente el personal autorizado.
- No se debe golpear con otros artículos ni sobrecargar con pesos excesivos (la carga no debe exceder la capacidad máxima de la báscula).
- Deje un tiempo de 30 minutos para precalentar antes de usar la báscula.

# 2. NOMBRE Y TIPO DE INSTRUMENTO

La báscula modelo BAP es una báscula auto-indicadora de clase II con un solo rango de pesaje, un adaptador de red de CA externo y una batería interna recargable.

La báscula consiste en conversión analógica a digital, control por microprocesador, fuente de alimentación, teclado e indicador de peso contenido en un solo cerramiento

# **3. PANTALLA Y TECLADO**

# **3.1 CONSTRUCCIONES**

La báscula está contenida en un cerramiento de plástico. En el frente, junto con el teclado, hay una pantalla. Está destinada al uso en tiendas, así como en el entorno industrial.

Hay un indicador de nivel fijado detrás del cerramiento y cuatro pies ajustables de nivelación en la parte inferior

# 3.2 DESCRIPCIÓN DE LA PANTALLA

La pantalla LCD se describe a continuación

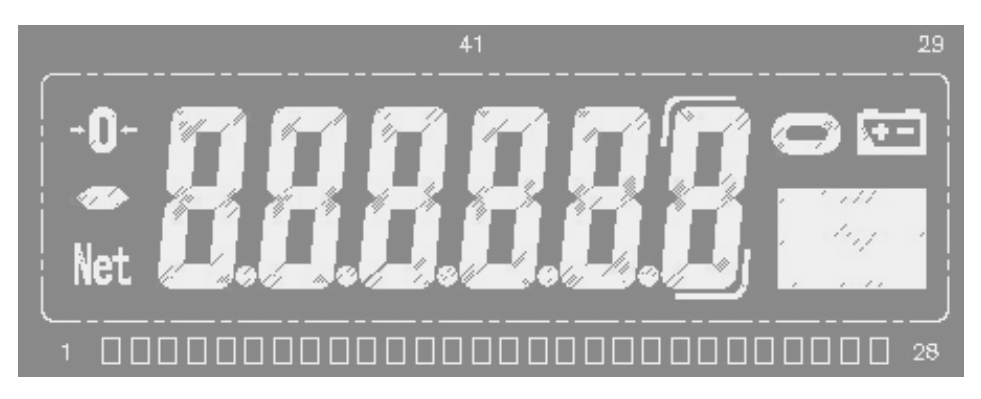

Si la capacidad de la báscula es de 600,0 g, el último dígito será el dígito de la pantalla auxiliar (un símbolo que indica el dígito):

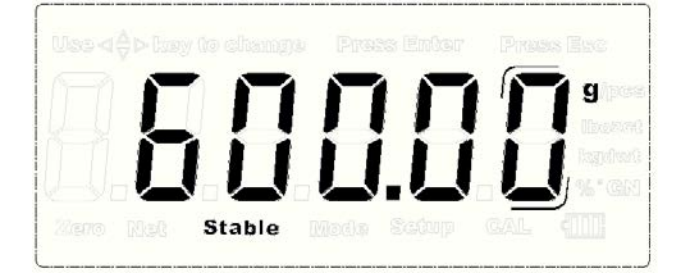

Si la capacidad de la báscula es de 300,00, 1200,0, 1500,0 y 3000,0g, el último dígito estará en blanco en el modo de pesaje normal solo si se pulsa la tecla EXT.D para ampliar la pantalla.

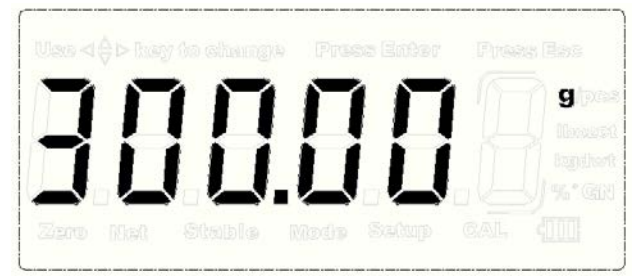

Nota: Una vez que la báscula está ajustada para estar en el modo Venta, ni la pantalla auxiliar ni la función de pantalla ampliada pueden funcionar.

# 3.3 FUNCIÓN DEL TECLADO

| TECLA    | DESCR                                                                                     | RIPCIÓN                                                                            |
|----------|-------------------------------------------------------------------------------------------|------------------------------------------------------------------------------------|
| TECLA    | FUNCIÓN PRINCIPAL                                                                         | FUNCIÓN SECUNDARIA                                                                 |
| C        | Encender o apagar la báscula.                                                             |                                                                                    |
| MODE     | Elegir el modo de función de pesaje, recuento<br>de piezas, pesaje porcentual o densidad. |                                                                                    |
| ×10      | Ampliar la pantalla.                                                                      | Tomar muestras en el modo de recuento de piezas o en el modo de pesaje porcentual. |
|          | Seleccionar las unidades disponibles.                                                     | Aumentar el valor o subir la página                                                |
| <b>(</b> | Restar el peso del contenedor                                                             | Disminuir el valor o bajar la página                                               |

|   | Devolver a la pantalla a "0"        | Volver al último paso en la configuración          |
|---|-------------------------------------|----------------------------------------------------|
| ٢ | Seleccionar el tipo de luz de fondo | Mover el dígito a la derecha                       |
| @ | Transmitir o imprimir los datos     | Confirmar el ajuste actual en el modo de<br>ajuste |

# **4. FUNCIONES Y FUNCIONAMIENTO**

La báscula puede estar disponible para su funcionamiento desde la red eléctrica a 110~240V (50/60Hz) con un adaptador externo de CA/CC con una tensión de salida de 12V y una batería interna recargable de 6V opcional.

# **4.1 ENCENDIDO**

Al encender la báscula, la pantalla mostrará primero la versión del software durante 2 segundos y luego realizará una prueba automática de la pantalla. A continuación mostrará los tiempos de conteo de la Calibración durante aproximadamente 1 segundo. Después de eso establecerá automáticamente el peso actual como un nuevo punto de referencia cero.

# 4.2 MODO DE PESAJE

# 4.2.1 RANGO DE VISUALIZACIÓN

La pantalla puede mostrar el peso Tara hasta Max+9e (Peso bruto).

# 4.2.2 PUESTA A CERO

Rango de ajuste a cero: ±2% del máximo

La puesta a cero solo está disponible cuando el receptor de carga no está en movimiento (la pantalla está fija).

#### PUESTA A CERO SEMIAUTOMÁTICA

Cuando se muestra un peso menor (sin carga en la bandeja), pulse la tecla ZERO para volver a la pantalla a cero, entonces aparece el símbolo Zero que indica que la pantalla está ahora en el punto cero.

#### SEGUIMIENTO DE CERO

El instrumento está equipado con una función de seguimiento del cero que funciona a una velocidad de ±0,25e/s y solo cuando el indicador está en el cero bruto y no hay movimiento en la pantalla de peso.

# PUESTA A CERO INICIAL

Rango de puesta a cero inicial: ±10% del máximo

Cuando el rango de puesta a cero inicial está por debajo del -10% del máximo, la pantalla muestra "------" y suena el avisador acústico. Para devolver la pantalla al modo normal, añada más pesos hasta que el rango de puesta a cero inicial esté entre ±10% del máximo.

Cuando el rango de puesta a cero inicial está por encima del +10% del máximo, la pantalla muestra "------" y suena el avisador acústico. Para devolver la pantalla al modo normal, quite pesos hasta que el rango de puesta a cero inicial esté entre ±10% del máximo.

# 4.2.3 FUNCIÓN DE TARA

Presione la tecla TARE para restar el valor de peso actual mostrado como el valor de peso de tara (se permiten operaciones de tara consecutivas). Aparecerá el símbolo NET y la pantalla mostrará el peso neto del objeto a pesar.

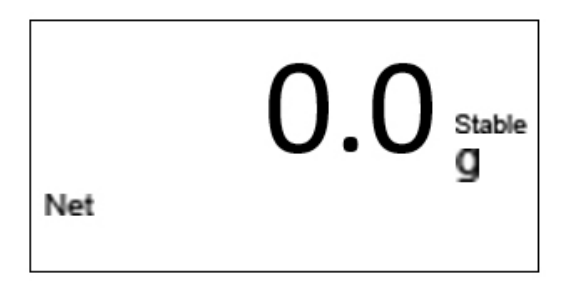

Luego, quite el contenedor, y la pantalla mostrará un valor de peso negativo "-" igual al peso del contenedor.

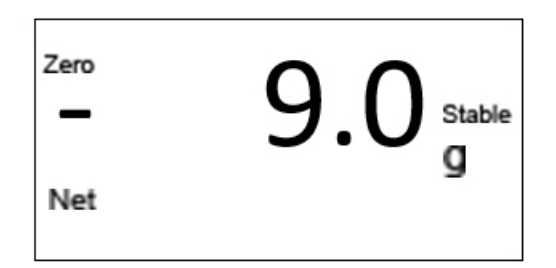

#### ELIMINAR EL PESO DE TARA

Para eliminar el peso de tara pulse la tecla in objetos en la báscula. Nota:

- 1. Al realizar las operaciones de tara, asegúrese de que el instrumento esté en una posición estable.
- 2. Si se han realizado operaciones de tara consecutivas, para borrar el valor de tara, retire primero todos los

recipientes de la bandeja y luego presione la tecla

3. El rango de tara es la capacidad total de la báscula para todos los modelos.

# 4.2.4 SELECCIÓN DE UNIDADES

Presione la tecla U para elegir las unidades de pesaje y la pantalla cambiará al nuevo valor con las unida-

des mostradas. Hay hasta 13 unidades de peso que pueden activarse. Consulte la sección de Configuración de parámetros.

#### 4.3 MODO DE RECUENTO

En el modo de pesaje normal, pulse la tecla para entrar en el modo de recuento, y la pantalla mostrará el tamaño de la muestra:

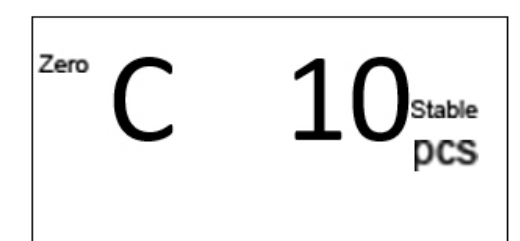

Presione la tecla W para seleccionar el tamaño de la muestra entre 10, 20, 50, 100, 200, 500 y 1000.

# **MUESTREO**

Ponga algunas muestras con un tamaño igual al de la muestra actual. Luego presione

la tecla y el valor mostrado comienza a parpadear. Varios segundos después, la pantalla muestra lo siguiente:

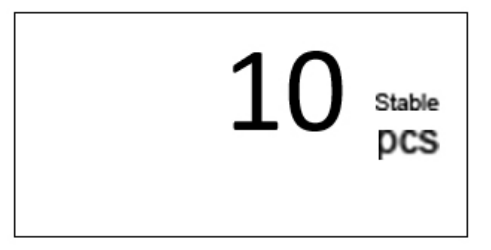

Quite las muestras de la bandeja. La operación de muestreo ha terminado. Ahora puede utilizar la báscula para contar.

Presione la tecla para volver al modo de pesaje normal (al presionar la tecla después de volver al modo de pesaje, volverá al modo de recuento y los datos de peso unitario seguirán almacenados para su uso).

#### Nota:

 Si es necesario utilizar un contenedor, pulse la tecla TARE para restar su peso antes de entrar en el modo de recuento.
 Si el peso unitario es demasiado pequeño (menos de 0,2 de una división de la báscula), en la pantalla se mostrará: --or-- PCS.

# 4.4 MODO DE PESAJE PORCENTUAL

En el modo de pesaje normal, presione la tecla (more) dos veces para entrar en el modo de pesaje porcentual.

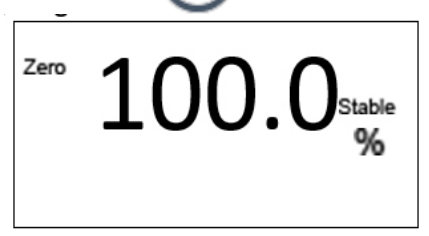

Presione la tecla 🔱 o 🕕 para cambiar a "100,00%".

#### **MUESTREO**

Ponga el artículo que se considerará el 100% en la bandeja y pulse la tecla

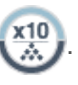

Entonces el valor visualizado comienza a parpadear. Varios segundos después, deja de parpadear.

Quite todo el peso de la bandeja y la pantalla mostrará lo siguiente:

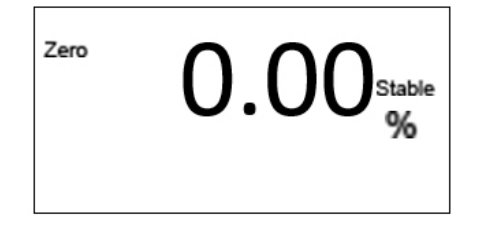

La operación de muestreo ha terminado. La báscula puede utilizarse para el pesaje porcentual.

Presione la tecla para volver al modo de pesaje normal. (al presionar la tecla después de volver al modo de pesaje, volverá al modo de pesaje porcentual y los datos de peso unitario seguirán almacenados para su uso).

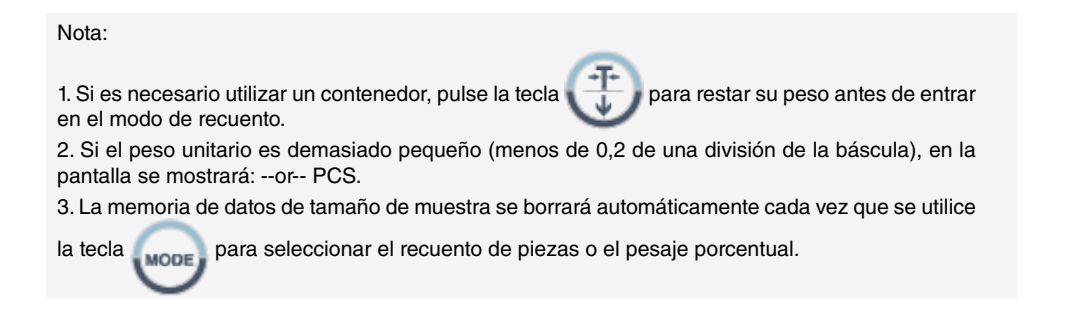

# 4.5 MODO DE CÁLCULO DE LA DENSIDAD (opcional)

La báscula puede calcular la densidad de la muestra a través de la medición del peso de la muestra en el aire, el peso en el agua y la densidad del agua a la temperatura actual

#### PROCEDIMIENTO

Presione la tecla **MODE** 3 veces en el modo de pesaje normal para cambiar al modo de cálculo de densidad. Luego la pantalla muestra un valor de temperatura.

La báscula puede equiparse con un gancho de colgar opcional que puede utilizarse

en el modo de cálculo de la densidad.

1. Abra el sello de goma en la parte inferior de la báscula.

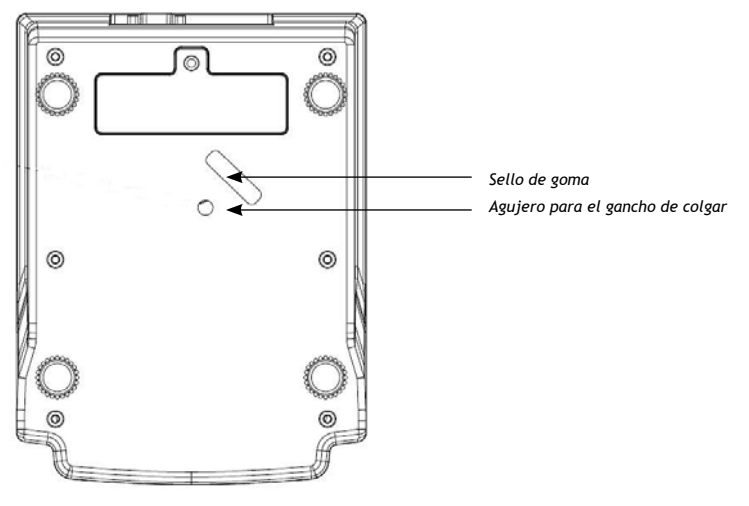

2. Instale el gancho de colgar.

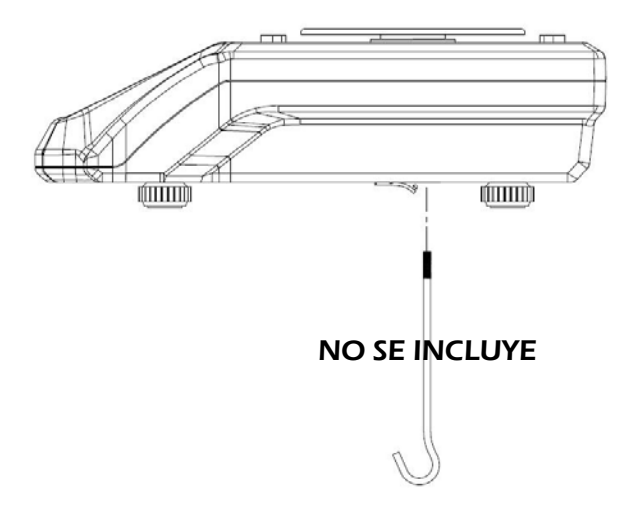

A. ESCOJA LA TEMPERATURA DEL AGUA.

Use el termómetro para comprobar la temperatura del agua en la situación actual. Utilice

o para elegir el valor de temperatura correspondiente. Pulse la tecla ENTER para confirmar.

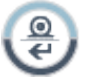

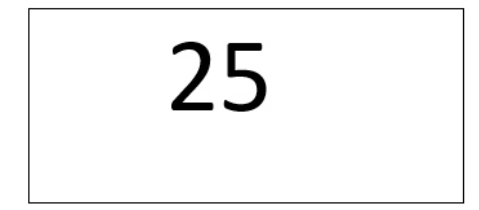

B. Entonces la pantalla muestra la densidad del agua a la temperatura que ha escogido. Pulse

la tecla ( para confirmar.

Por ejemplo: 0.99705p-L

 $\rho$ -L: Indica la densidad del agua

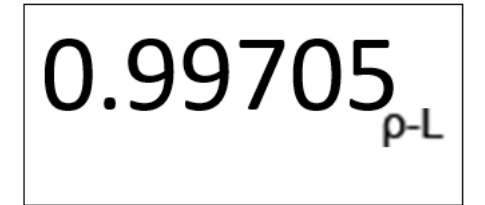

# C. PESO DE LA MUESTRA EN EL AIRE

Entonces la pantalla muestra "0.00g in-A". Cuelgue la muestra en el gancho (si se utiliza un contenedor, pulse la tecla para restar primero el peso del contenedor), y la pantalla mostrará el peso de la muestra en el aire.

In-A: Indica el peso en el aire

La pantalla muestra lo siguiente

Pulse la tecla 🚇 para confirmar

# D. PESO DE LA MUESTRA EN EL AGUA

Luego la pantalla muestra "0.00g in-L". Cuelgue la muestra en el gancho (si se utiliza un contenedor, cuelgue el contenedor en el gancho y póngalo en el agua, luego presione la tecla TARE para restar el peso del recipiente primero), y luego ponga la muestra en el agua. La pantalla mostrará un valor de peso, que indica el peso de la muestra en el agua.

in-L: Indica el peso en el agua La pantalla muestra lo siguiente

Pulse la tecla 🚇 para confirmar

**E.** Entonces la pantalla mostrará un valor que indica la densidad de la muestra. El cálculo de la densidad ha terminado. (ρ-O: densidad de la muestra)

Por ejemplo: "33.6841p–O"

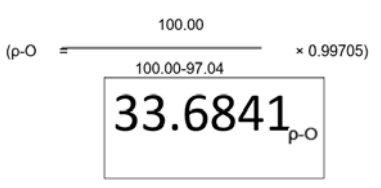

Presione la tecla Presione la tecla Presione la densidad del siguiente objeto.

Presione la tecla para salir del modo de cálculo de densidad y volver al modo de pesaje.

| 100.00 gln a |
|--------------|
|--------------|

## **OBSERVACIONES**

1. La unidad de densidad es g/cm3, por lo que si la unidad de pesaje no es "g" al entrar en este modo, se cambiará automáticamente a "g". Y al salir de este modo, la unidad de pesaje volverá a la original.

2. Presione la tecla word para salir de este modo en cualquier momento.

3. Las funciones de puesta a cero, tara y cancelación de tara están disponibles en este modo.

4. Fórmula de cálculo de la densidad:

5. Presione la tecla en el paso "e" para hacer el cálculo de la densidad para el siguiente objeto; la temperatura del agua será la misma que la del último. Pero si se sale de este modo, la temperatura del agua será la predeterminada al entrar en el modo para la próxima vez

| Tem.<br>(℃) | Den.<br>(g/cm3) | Tem.<br>(℃) | Den.<br>(g/cm3) | Tem.<br>(°C) | Den.<br>(g/cm3) | Tem.<br>(℃) | Den.<br>(g/cm3) |
|-------------|-----------------|-------------|-----------------|--------------|-----------------|-------------|-----------------|
| 0           | 0.99984         |             |                 |              |                 |             |                 |
| 1           | 0.99990         | 11          | 0.99961         | 21           | 0.99799         | 31          | 0.99534         |
| 2           | 0.99994         | 12          | 0.99950         | 22           | 0.99777         | 32          | 0.99503         |
| 3           | 0.99996         | 13          | 0.99938         | 23           | 0.99754         | 33          | 0.99471         |
| 4           | 0.99997         | 14          | 0.99925         | 24           | 0.99730         | 34          | 0.99438         |
| 5           | 0.99996         | 15          | 0.99910         | 25           | 0.99705         | 35          | 0.99404         |
| 6           | 0.99994         | 16          | 0.99894         | 26           | 0.99679         | 36          | 0.99369         |
| 7           | 0.99990         | 17          | 0.99878         | 27           | 0.99652         | 37          | 0.99333         |
| 8           | 0.99985         | 18          | 0.99860         | 28           | 0.99624         | 38          | 0.99297         |
| 9           | 0.99978         | 19          | 0.99841         | 29           | 0.99595         | 39          | 0.99260         |
| 10          | 0.99970         | 20          | 0.99821         | 30           | 0.99565         | 40          | 0.99222         |

6. Densidad del agua a diferentes temperaturas

# 5. CONFIGURACIÓN DE LOS PARÁMETROS

Los menús de configuración de parámetros permiten ajustar la báscula según lo requiera el usuario. Presione la tecla y al mismo tiempo, y manténgalas presionadas durante 2 segundos, entonces la pantalla entrará en el modo de configuración de parámetros.

# 5.1 PARA ELEGIR LA HORA DE APAGADO AUTOMÁTICO

La pantalla muestra lo siguiente:

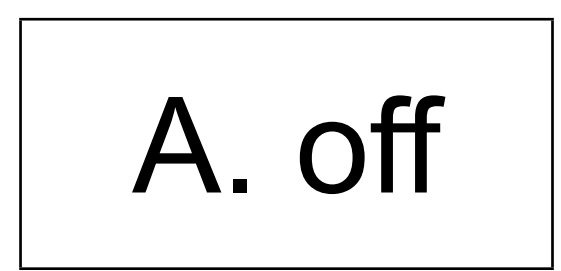

Presione la tecla o presione la tecla pasar a la última configuración o a la siguiente, o presione la tecla

Presione la tecla o para elegir el tiempo de apagado automático entre 2m, 5m, 8m o no (apagado automático desactivado). (Por defecto: no)

Luego presione la tecla para confirmar y pasar a la siguiente configuración o presione la tecla para pasar a la siguiente configuración.

# 5.2 PARA ELEGIR EL MÉTODO DE TRANSMISIÓN RS-232

La pantalla muestra lo siguiente:

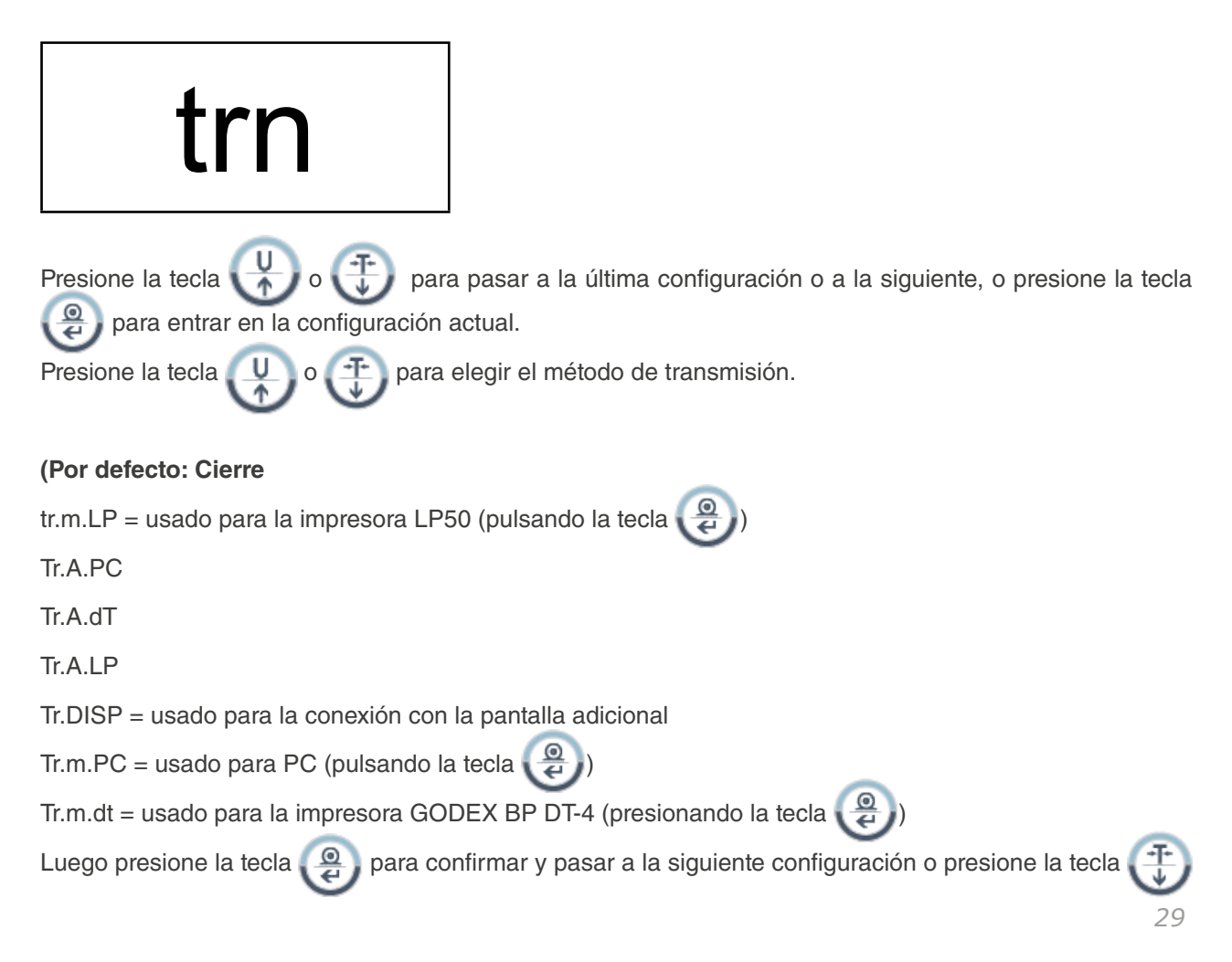

para pasar a la siguiente configuración.

# **5.3 FORMATO DE ETIQUETA**

La pantalla muestra lo siguiente:

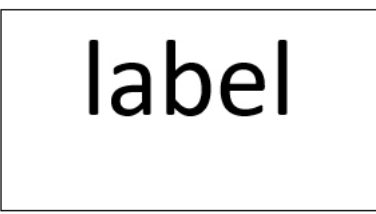

Presione la tecla  $\bigcup$  o  $\bigoplus$  para pasar a la última configuración o a la siguiente, o presione la tecla para entrar en la configuración actual. Use la tecla BL para mover el dígito; use la tecla  $\bigcup$  o  $\bigoplus$  para introducir los dígitos: FORM00-FORM99. (Por defecto: FORM00)

Luego presione la tecla Para confirmar y pasar a la siguiente configuración o presione la tecla Dara pasar a la siguiente configuración.

# **5.4 FORMATO DE ETIQUETA**

La pantalla muestra lo siguiente:

# rate

Presione la tecla v o para pasar a la última configuración o a la siguiente, o presione la tecla

Presione la tecla o para elegir la velocidad de transmisión deseada: "1200," "2400," "4800" o "9600." (Por defecto: 9600).

Luego presione la tecla e para confirmar y pasar a la siguiente configuración o presione la tecla pasar a la siguiente configuración.

# **5.5 BITS DE DATOS**

Presione la tecla

La pantalla muestra lo siguiente:

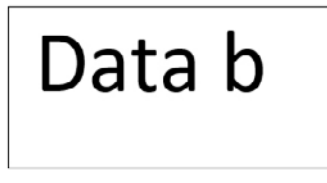

para pasar a la última configuración o a la siguiente, o presione la tecla

para entrar en la configuración actual.

Presione la tecla 🔱 o 🕀 para elegir que los bits de datos sean 7

(bit.e7) o 8 (bit.n8)). (Por defecto: 8)

bit.e7: bits de datos 7, bits de paridad par

bit.n8: bits de datos 8, sin bits de paridad

Luego presione la tecla para confirmar y pasar a la siguiente configuración o presione la tecla pasar a la siguiente configuración.

# 5.6 PARA ELEGIR EL RECÁLCULO DE U.WT

La pantalla muestra lo siguiente:

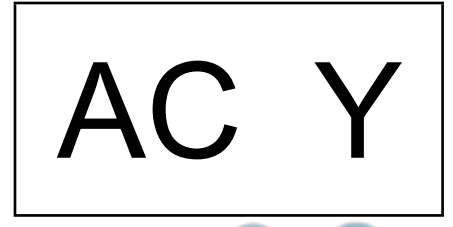

Presione la tecla () o () para pasar a la última configuración o a la siguiente, o presione la tecla () para entrar en la configuración actual. Presione la tecla () o () para elegir entre activar (y) o desactivar (n). (Predeterminado: n). Luego presione la tecla () para confirmar y pasar a la siguiente configuración o presione la tecla () para pasar a la siguiente configuración.

# 5.7 MODO DE RETROILUMINACIÓN

La pantalla muestra AUTO / OFF / ON

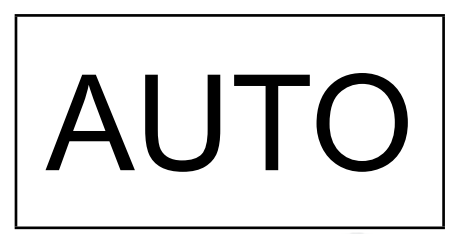

Presione la tecla 😲 o 🕀 para pasar a la última configuración o a la siguiente, o presione la tecla @

para entrar en la configuración actual.

Presione la tecla ( ) o ( ) para elegir el modo de retroiluminación: AUTOMÁTICO, APAGADO y ENCENDI-

# DO. (Por defecto: AUTOMÁTICO)

AUTOMÁTICO: La retroiluminación se encenderá automáticamente cuando una carga sobre la bandeja supere los 10e o al pulsar una tecla.

ENCENDIDO: La retroiluminación siempre estará encendida.

#### Nota:

1. Cuando la báscula está en el modo de configuración de parámetros, al pulsar la tecla está en el valor de configuración seleccionado.

2. Cuando la báscula está en el modo de configuración de parámetros (cualquier tipo de modo de configuración), al pulsar

```
la tecla 🔁
```

🚽 se volverá al modo de pesaje normal sin realizar ningún cambio.

# 6. INTERFAZ RS - 232

# 6.1 MODO

Señal UART del EIA-RS-232 C estándar

# 6.2 FORMATO

Señal UART del EIA-RS-232 C estándar

Velocidad de transmisión: 1200, 2400, 4800, 9600 Bits de datos 7/8 BITS Bit de parada 1 BIT Código ASCII

El conector RS-232 es un enchufe D-subminiatura de 9 pines.

Clavija de entrada 2 Clavija de salida 3 Clavija de la señal 5 de tierra

# **6.3 FORMATO DE DATOS**

 CABECERA 1
 CABECERA 2
 UNIDAD
 DATOS <CR><LF>

 1 2 3 4 5 6 7 8 9 10 11 12 13 14 15 16 17 18
 19 20

CABECERA1 (2 BYTES) CABECERA2 (2 BYTES)

OL - Sobrecarga, bajo cargaNT - Modo NETST - La pantalla está fijaUS - La pantalla es inestable

DATOS (8 BYTE)

2C (HEX) = " (COMA)0D (HEX) = <CR>2D (HEX) = " (MENOS)0A (HEX) = <LF>2E (HEX) = " (PUNTO DECIMAL)20 (HEX) = " (ESPACIO)UNIDAD (4 BYTE), texto para las unidades seleccionadas, puede incluir espacios delante.

#### EJEMPLOS:

EX: +0.876g, cuando es estable y el valor neto como: ST, NT, + 0.876 g <CR><LF> EX: -1.568lb, cuando es inestable y el valor neto como: US, NT, - 1.586 lb <CR><LF>

# 6.4 FORMATO DE DATOS DEL CÁLCULO DE LA DENSIDAD

Está disponible cuando el método de transmisión está configurado como ""Tr.PC""

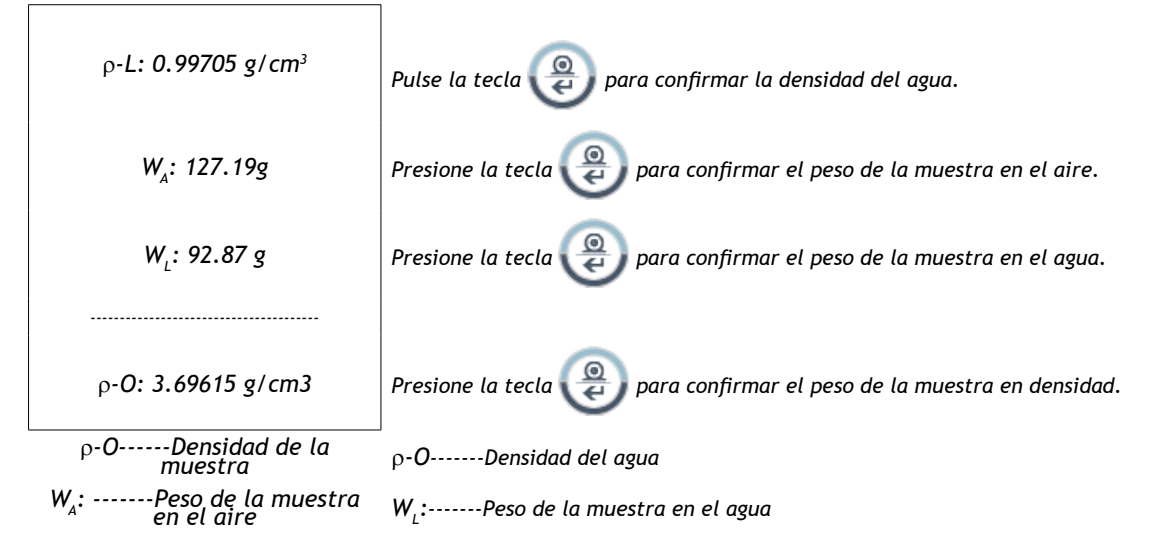

# **6.5 VARIABLES**

| N.° | NOMBRE DE | LA VARIABLE | ESPECIFICACIÓN             | ESPECIFICACIÓN MODO DE |   |
|-----|-----------|-------------|----------------------------|------------------------|---|
|     | LP-50     | DT          |                            | APLICACIÓN             |   |
| 1   | NWA       | VO          | Peso neto (con ".")        | W/C/%                  | 7 |
| 2   | NWB       | V1          | Peso neto                  | W/C/%                  | 6 |
| 3   | TWA       | V2          | Peso de tara (con ".")     | W/C/%                  | 7 |
| 4   | TWB       | V3          | Peso de tara               | W/C/%                  | 6 |
| 5   | GWA       | V4          | Peso bruto (con ".")       | W/C/%                  | 7 |
| 6   | GWB       | V5          | Peso bruto                 | W/C/%                  | 6 |
| 7   | QUA       | V6          | Cantidad/Porcentaje<br>(.) | C/%                    | 7 |
| 8   | QUB       | V7          | Cantidad/Porcentaje        | C/%                    | 6 |
| 9   | UWA       | V8          | Peso unitario (con ".")    | С                      | 7 |
| 10  | UWB       | V9          | Unidad de peso             | С                      | 6 |
| 11  | UNT       | V10         | Unidad de pesaje           | W/C/%                  | 3 |

# 7. PROCEDIMIENTO DE CALIBRACIÓN

Encienda la balanza, y presione el interruptor de CALIBRACIÓN durante la autocomprobación.

# INTERRUPTOR DE CALIBRACIÓN

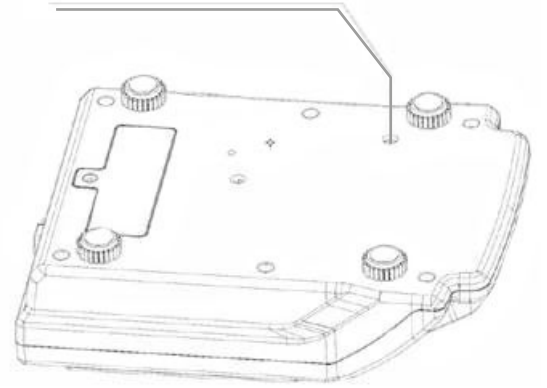

Cuando finalice el procedimiento de autocomprobación, la pantalla muestra lo siguiente:

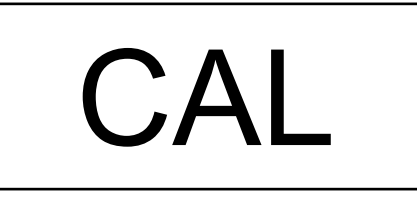

Cuando muestre "CAL", presione la tecla ( procedimiento de calibración.

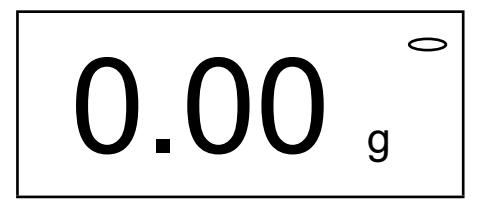

 Toque ligeramente el plato con la mano, y pasados varios segundos, una vez que recupere la estabilidad, la pantalla muestra el valor del primer peso de calibración (1/3 de su capacidad total). Coloque el peso mostrado en el plato.

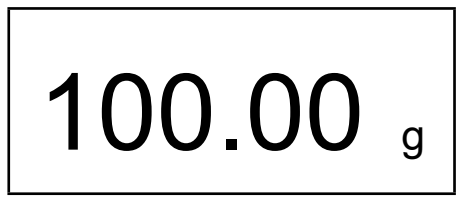

• Varios segundos después, una vez que se estabiliza, la pantalla muestra el valor del segundo peso de calibración (2/3 de la capacidad total). Coloque el peso mostrado en el plato.

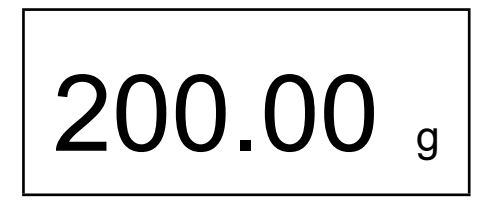

• Varios segundos después, una vez que toma estabilidad, la pantalla muestra el valor del tercer peso de calibración (capacidad total). Coloque el peso mostrado en el plato.

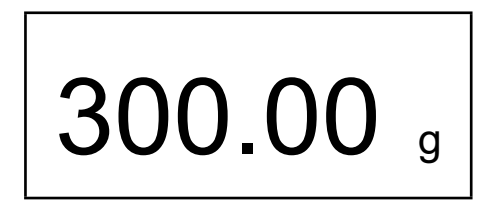

Varios segundos después, se escuchará un pitido. El procedimiento de calibración ha finalizado. Apague la balanza y quite todos los pesos; luego, enciéndala de nuevo y podrá utilizar la balanza.

Nota: -Si durante el proceso de carga de la masa de calibración la báscula llega a tomar estabilidad, sin tener la masa adecuada en el plato, la balanza asumirá ése peso estable como el peos de calibración requerido, produciendo una calibración incorrecta. Debe presionar la tecla ESC para iniciar el proceso de calibración nuevamente.

# MANUAL DE USUARIO BAP ES

Cuando la balanza está encendida, la pantalla puede mostrar E1 o E2, que pueden eliminarse recalibrando la balanza.

| CÓDIGOS | CAUSAS                                                                  |
|---------|-------------------------------------------------------------------------|
| E1      | Se pierdieron los datos de calibración de Span.                         |
| E2      | El cero inicial se está desplazando cuando se encien-<br>de la balanza. |

- Antes de calibrar la balanza esta debe llevar al menos 30 min encendida en la sala dónde va a realizarse la calibración,

# 8. MENSAJE DE ERROR

Durante el funcionamiento, la báscula puede mostrar algunos mensajes de error.

| CÓDIGOS | CAUSAS POSIBLES                                                     |
|---------|---------------------------------------------------------------------|
| E1      | Pérdida de datos de la EPROM o la MCU está dañada                   |
| E2      | El cero de la célula de carga está fuera del rango de cero inicial. |
| E5      | El peso de la muestra no es suficiente                              |
| OL      | Sobrecarga                                                          |

Corrija su funcionamiento y póngase en contacto con el distribuidor o el fabricante para obtener más ayuda.

# 9. CONVERSIÓN DE UNIDADES

| TABLA DE CONVERSIÓN DE UNIDADES DE PESO |   |           |   |  |
|-----------------------------------------|---|-----------|---|--|
| 1 ct (quilate métrico)                  | = | 0.1999694 | g |  |
| 1 oz (ONZA AVOIRDUPOIS)                 | = | 28.349523 | g |  |
| 1 GN (GRANO) (REINO UNIDO)              | = | 0.0647989 | g |  |
| 1 oz (ONZA TROY)                        | = | 31.103476 | g |  |
| 1 dwt (PENNYWEIGHT)                     | = | 1.555174  | g |  |
| 1 t (TOLA, India)                       | = | 11.663804 | g |  |

# **1. PRÉCAUTIONS AVANT D'UTILISER LA BALANCE**

Pour un fonctionnement sûr et fiable de cette balance, veuillez respecter les consignes de sécurité suivantes :

- Vérifiez que la tension d'entrée imprimée sur l'adaptateur CA et le type de prise correspondent à l'alimentation CA locale.
- Assurez-vous que le cordon d'alimentation ne constitue pas un obstacle potentiel ou un risque de trébuchement.
- Débranchez la balance de l'alimentation électrique lorsque vous la nettoyez.
- Ne faites pas fonctionner la balance dans des environnements dangereux ou instables.
- Ne pas immerger la balance dans l'eau ou d'autres liquides.
- Ne pas laisser tomber de charges sur la plate-forme.
- N'utilisez que les accessoires et périphériques approuvés, s'ils sont disponibles.
- Ne faites fonctionner la balance que dans les conditions ambiantes spécifiées dans ces instructions.
- L'entretien ne doit être effectué que par le personnel autorisé.
- Il ne doit pas être heurté par d'autres objets ni surchargé par des poids trop lourds (la charge ne doit pas dépasser la capacité maximale de la balance).
- Laissez chauffer la balance pendant 30 min avant de l'utiliser.

# 2. NOM ET TYPE DE L'INSTRUMENT

Le modèle de balance BAP est une balance à auto-indication de classe II avec une seule étendue de pesée, un adaptateur secteur externe et une batterie interne rechargeable.

La balance se compose d'une conversion analogique-numérique, d'un contrôle par microprocesseur, d'une alimentation électrique, d'un clavier et d'un affichage du poids contenus dans un seul boîtier

# **3. L'ÉCRAN ET LE CLAVIER**

# **3.1 CONSTRUCTIONS**

La balance est logée dans un boîtier en plastique. Un écran est placé à l'avant avec le clavier. Il est destiné à être utilisé dans les magasins ainsi que dans l'environnement industriel.

Un indicateur de niveau est fixé derrière le boîtier et quatre pieds de nivellement réglables sont situés en bas

# 3.2 DESCRIPTION DE L'ÉCRAN

L'écran LCD est décrit ci-dessous

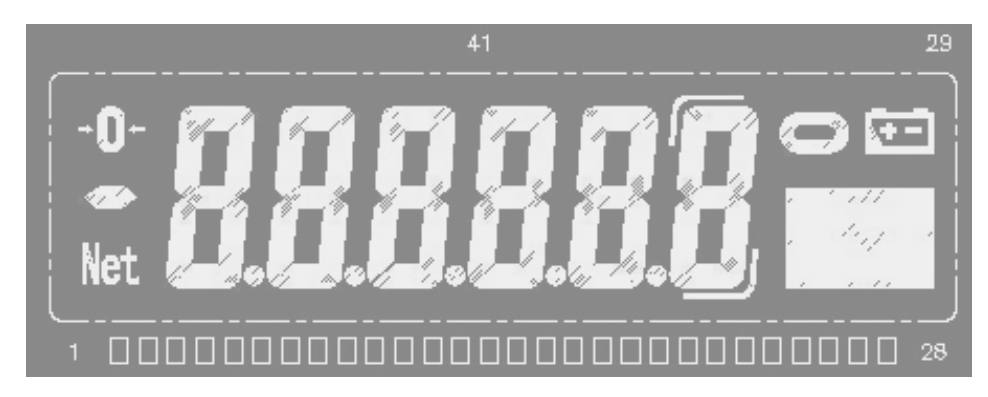

Si la capacité de la balance est de 600,0 g, le dernier chiffre sera le chiffre auxiliaire de l'affichage (un symbole indiquant le chiffre) :

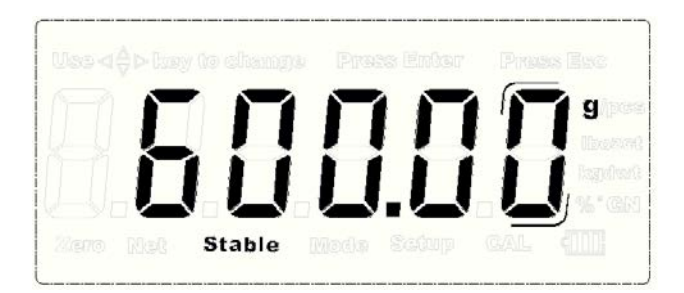

Si la capacité de la balance est de 300,00, 1200,0, 1500,0 et 3000,0 g, le dernier chiffre sera vide en mode de pesage normal uniquement si la touche EXT.D est actionnée pour agrandir l'affichage.

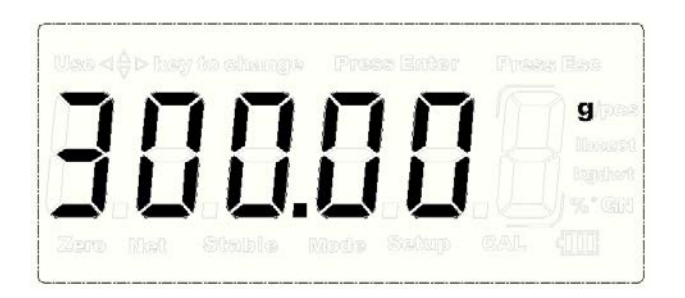

Remarque : Une fois que la balance est réglée pour être en mode "Commerce", ni l'affichage auxiliaire ni la fonction d'affichage étendu ne peuvent fonctionner.

# **3.3 FONCTION DU CLAVIER**

| cıć  | DESCR                                                                                                    | RIPTION                                                                                          |
|------|----------------------------------------------------------------------------------------------------|--------------------------------------------------------------------------------------------------|
| CLE  | FONCTION PREMIÈRE                                                                                        | FONCTION SECONDAIRE                                                                              |
| ٢    | Pour allumer ou éteindre la balance.                                                                     |                                                                                                  |
| MODE | Pour choisir le mode de fonction pesage, comp-<br>tage de pièces, pesage en pourcentage ou den-<br>sité. |                                                                                                  |
| ×10  | Pour agrandir l'affichage.                                                                               | Pour prélever des échantillons en mode<br>comptage de pièces ou en mode pesée en<br>pourcentage. |
|      | Pour sélectionner les unités disponibles.                                                                | Pour augmenter la valeur ou la page                                                              |
| Ŧ    | Pour soustraire le poids du conteneur                                                                    | Pour diminuer la valeur ou la page                                                               |

|   | Remettre l'affichage à « 0 »                 | Pour revenir à la dernière étape dans les ré-<br>glages |
|---|----------------------------------------------|---------------------------------------------------------|
| ٢ | Pour sélectionner le type de rétro-éclairage | Pour déplacer le chiffre vers la droite                 |
| @ | Pour transmettre ou imprimer les données     | Pour confirmer le réglage actuel en mode<br>réglage     |

# **4. FONCTIONS ET FONCTIONNEMENT**

La balance peut fonctionner sur le secteur à 110~240V (50/60Hz) avec un adaptateur externe AC/DC à 12V de tension de sortie et une batterie interne rechargeable de 6V en option.

# 4.1 MISE SOUS TENSION

Lorsque vous mettez la balance sous tension, l'écran affiche d'abord la version du logiciel pendant 2 secondes, puis effectue un test d'affichage automatique. Ensuite, il affichera les temps de comptage de l'étalonnage pendant environ 1 seconde. Ensuite, il établira automatiquement le poids actuel comme nouveau point de référence zéro.

# **4.2 MODE DE PESAGE**

# 4.2.1 PLAGE D'AFFICHAGE

L'affichage peut indiquer le poids Poids de tare à Max+9e (Poids brut).

# 4.2.2 MISE À ZÉRO

Étendue de mise à zéro : ± 2 % de la valeur maximale

La mise à zéro n'est possible que lorsque le récepteur de charge n'est pas en mouvement (l'affichage est stable).

#### **MISE À ZÉRO SEMI-AUTOMATIQUE**

Lorsqu'un poids mineur est affiché (sans charge sur le plateau), appuyez sur la touche ZERO pour revenir à l'affichage à zéro, puis le symbole du **ZÉRO** apparaît, indiquant que l'affichage est maintenant au point zéro.

#### SUIVI DU ZÉRO

L'instrument est équipé d'une fonction de suivi du zéro qui fonctionne à une vitesse de  $\pm$  0,25 e/s et uniquement lorsque l'indicateur est au zéro brut et qu'il n'y a pas de mouvement dans l'affichage du poids.

#### **MISE À ZÉRO INITIALE**

Fourchette initiale de mise à zéro : ± 10 % de la valeur maximale

Lorsque la plage initiale de mise à zéro est inférieure à -10% de la valeur maximale, l'écran affiche "------" et le buzzer retentit. Pour revenir au mode normal, veuillez ajouter des poids supplémentaires jusqu'à ce que la plage de mise à zéro initiale soit comprise entre ±10 % de la valeur maximale.

Lorsque la plage initiale de mise à zéro est supérieure à +10% de la valeur maximale, l'écran affiche "------" et le buzzer retentit. Pour ramener l'affichage en mode normal, veuillez enlever les poids jusqu'à ce que la plage de mise à zéro initiale soit comprise entre ±10% de la valeur maximale.

# **4.2.3 FONCTION DE TARE**

Appuyez sur la touche TARE pour soustraire la valeur de poids affichée actuelle comme valeur de poids de tare (des opérations de tare consécutives sont autorisées). Le symbole NET apparaît et l'écran affiche le poids net de l'objet à peser.

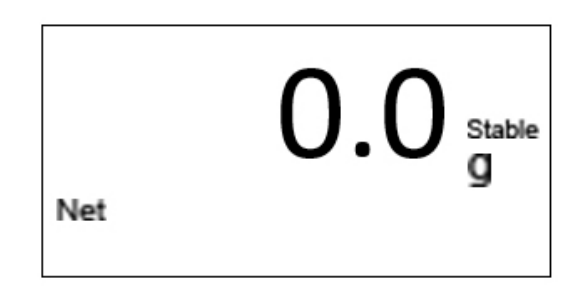

Ensuite, enlevez le conteneur, l'écran affiche une valeur de poids "-" qui est égale au poids du conteneur.

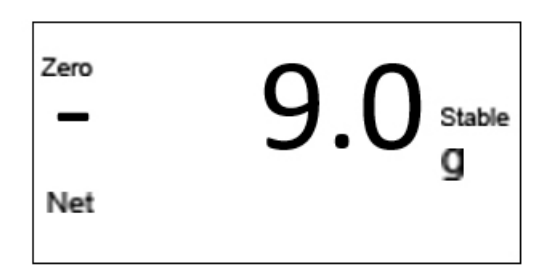

#### ÉLIMINER LE POIDS DE TARE

Pour éliminer la tare en appuyant sur la touche sans objet sur la balance. Remarque :

- 1. Lorsque vous effectuez la ou les opérations de tare, assurez-vous que l'instrument est stable.
- 2. Si des opérations de tare consécutives ont été effectuées, pour effacer la valeur de la tare, veui-

Ilez d'abord retirer tous les récipients du plateau, puis appuyez sur la touche

3. L'étendue de tare est la capacité totale de la balance pour tous les modèles.

# 4.2.4 SÉLECTION DES UNITÉS

Appuyez sur la touche up pour choisir les unités de pesage et l'affichage sera modifié à la nouvelle valeur avec les unités affichées. Il est possible d'activer jusqu'à 13 unités de poids. Voir la section sur le paramétrage.

# 4.3 MODE DE COMPTAGE

En mode de pesage normal, appuyez sur la touche pour entrer en mode de comptage, et l'écran affiche la taille de l'échantillon :

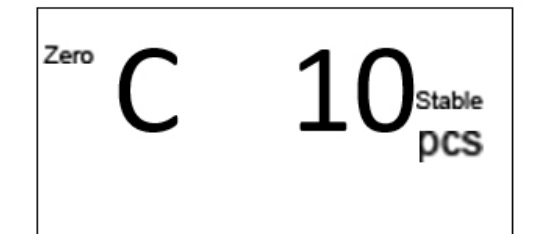

# Appuyez sur la touche Uppour sélectionner la taille de l'échantillon parmi 10, 20, 50, 100, 200, 500 et 1000.

# ÉCHANTILLONNAGE

Mettez des échantillons dont la taille est identique à celle de l'échantillon qui s'affiche actuellement. Appuyez ensuite sur la touche et la valeur affichée commence à clignoter. Quelques secondes plus tard, l'écran affiche l'information suivante :

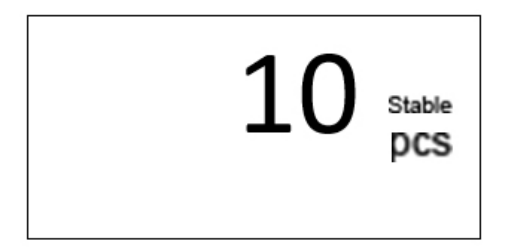

Enlevez les échantillons du plateau. L'opération d'échantillonnage est terminée. La balance peut ensuite être utilisée pour le comptage.

Appuyez sur la touche **more** pour revenir au mode de pesage normal (en appuyant sur la touche **x10** après le retour au mode de pesage, vous revenez au mode de comptage et les données relatives au poids unitaire sont toujours stockées pour être utilisées).

#### Remarque :

1. Si un conteneur doit être utilisé, appuyez sur la touche TARE pour soustraire son poids avant d'entrer en mode de comptage.

2. Si le poids unitaire est trop petit (moins de 0,2 de la division de la balance), l'écran affiche : --ou-- PCS.

# 4.4 MODE DE PESÉE EN POURCENTAGE (%)

En mode de pesage normal, appuyez deux fois sur la touche **MODE** pour entrer en mode de pesée en pourcentage.

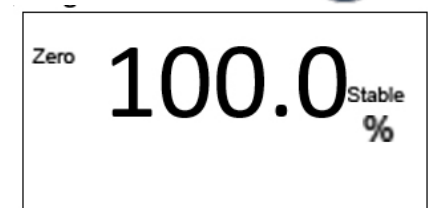

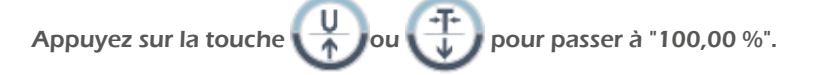

# ÉCHANTILLONNAGE

Placez l'objet à considérer à 100% sur le plateau et appuyez sur la touche Ensuite, la valeur affichée commence à clignoter. Quelques secondes plus tard, elle cesse de clignoter.

Enlevez tout le poids du plateau et l'écran affiche l'information suivante :

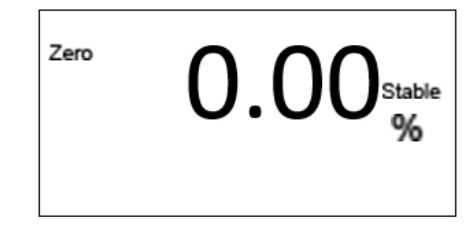

Ensuite, l'opération d'échantillonnage est terminée. La balance peut être utilisée pour la pesée en pourcentage.

Appuyez sur la touche pour revenir au mode de pesage normal. (En appuyant sur la touche après le retour au mode de pesage, vous revenez au mode de pesage en pourcentage et les données relatives au poids unitaire sont toujours stockées pour être utilisées).

#### Remarque :

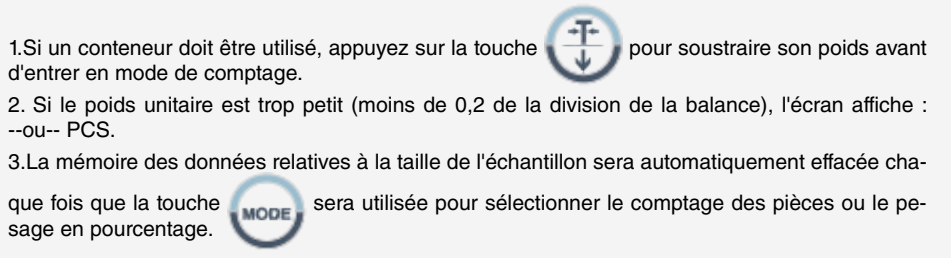

# 4.5 MODE DE CALCUL DE LA DENSITÉ (facultatif)

La balance peut calculer la densité de l'échantillon en mesurant le poids de l'échantillon dans l'air, le poids dans l'eau et la densité de l'eau à la température actuelle

#### PROCÉDURE

Appuyez 3 fois sur la touche **MODE** en mode de pesage normal pour passer en mode de calcul de la densité. Ensuite, l'écran affiche une valeur de tempé-

rature.

La balance peut être équipée d'un crochet de suspension optionnel qui peut être utilisé en mode de calcul de la densité.

1. Ouvrez le joint en caoutchouc en dessous de la balance.

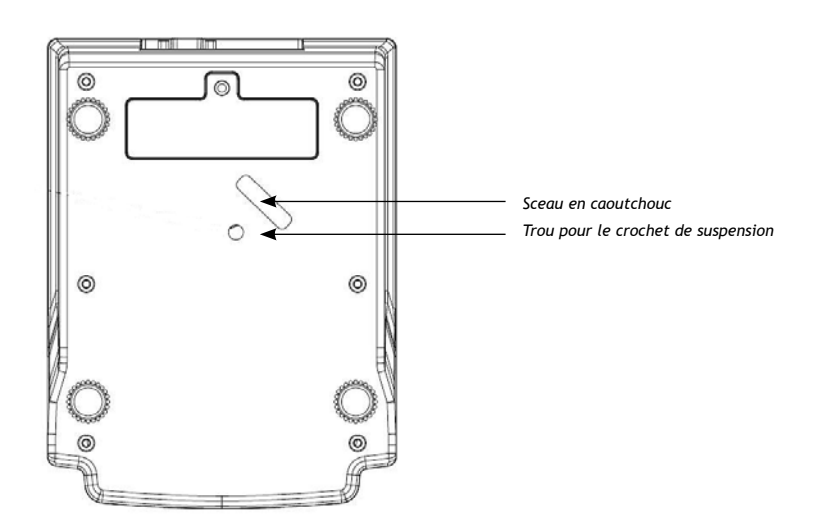

2. Installez le crochet de suspension.

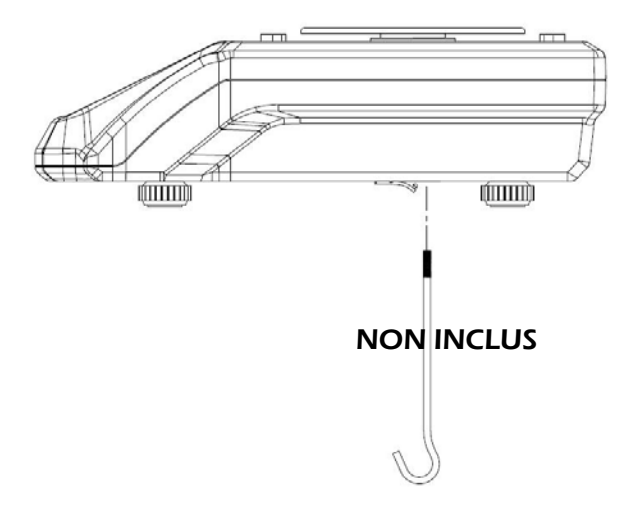

A. CHOISISSEZ LA TEMPÉRATURE DE L'EAU.

Utilisez le thermomètre pour tester la température de l'eau dans la situation actuelle. Utilisez ou pour choisir la valeur de température correspondante. Appuyez sur la touche entre correspondante. Appuyez sur la touche entre correspondante.

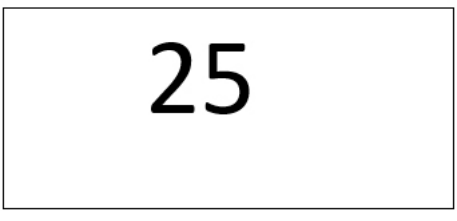

B. Ensuite, l'écran affiche la densité de l'eau sous la température que vous avez choisie. Appuyez sur la touche pour confirmer.

Par exemple : 0.99705ρ-L ρ-L : Indique la densité de l'eau

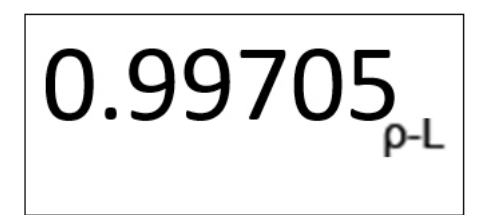

# C. POIDS DE L'ÉCHANTILLON DANS L'AIR

Ensuite, l'écran affiche "0,00 g dans-A". Accrochez l'échantillon au crochet (si un récipient est utilisé, appuyez d'abord sur la touche pour soustraire le poids du récipient), l'écran affichera le poids de l'échantillon dans l'air.

Dans-A : Indiquer le poids dans l'air

L'affichage est le suivant

Appuyez sur la touche ( pour confirmer

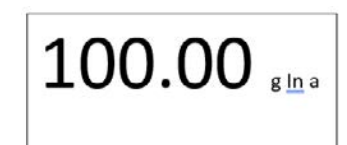

# D. POIDS DE L'ÉCHANTILLON DANS L'EAU

L'écran affiche alors "0.00g dans-L", accrochez l'échantillon au crochet (si un récipient est utilisé, accrochez-le au crochet et mettez-le dans l'eau, puis appuyez sur la touche TARE pour soustraire le poids du récipient), puis mettez l'échantillon dans l'eau. L'écran affiche une valeur de poids, qui indique le poids de l'échantillon dans l'eau.

dans-L : Indiquer le poids dans l'eau

L'affichage est le suivant

Appuyez sur la touche ( pour confirmer

**E.** Ensuite, l'écran affiche une valeur qui indique la densité de l'échantillon. Le calcul de la densité est terminé. (ρ-O : densité de l'échantillon)

Par exemple : "33.6841p-O"

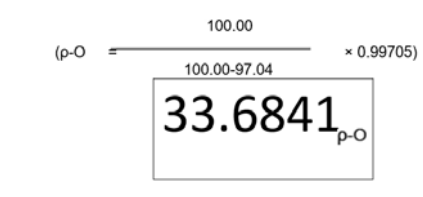

Appuyez sur la touche epidemie pour confirmer et effectuer le calcul de la densité de l'objet suivant. Appuyez sur la touche pour sortir du mode de calcul de la densité et revenir au mode de pesage.

#### REMARQUES

 L'unité de densité est g/cm<sup>3</sup>, donc si l'unité de pesage n'est pas "g" en entrant dans ce mode, elle sera automatiquement changée en "g". Et en sortant de ce mode, l'unité de pesage reviendra à l'unité d'origine.

2. Appuyez sur la touche word pour sortir de ce mode à tout moment.

3. Les fonctions de mise à zéro, de tarage et d'annulation de la tare sont disponibles dans ce mode.

4. Formule de calcul de la densité :

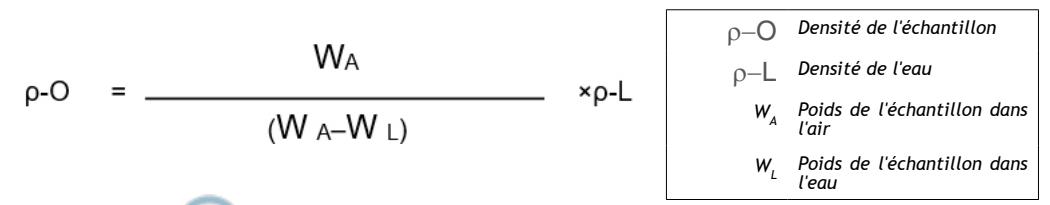

5. Appuyez sur a l'étape "e" pour effectuer le calcul de la densité de l'objet suivant, la température de l'eau sera la même que celle du dernier objet. Mais si l'on sort de ce mode, la température de l'eau sera celle par défaut lors de l'entrée dans le mode la fois suivante.

| Tem.<br>(℃) | Den.<br>(g/cm3) | Tem.<br>(℃) | Den.<br>(g/cm3) | Tem.<br>(°C) | Den.<br>(g/cm3) | Tem.<br>(℃) | Den.<br>(g/cm3) |
|-------------|-----------------|-------------|-----------------|--------------|-----------------|-------------|-----------------|
| 0           | 0.99984         |             |                 |              |                 |             |                 |
| 1           | 0.99990         | 11          | 0.99961         | 21           | 0.99799         | 31          | 0.99534         |
| 2           | 0.99994         | 12          | 0.99950         | 22           | 0.99777         | 32          | 0.99503         |
| 3           | 0.99996         | 13          | 0.99938         | 23           | 0.99754         | 33          | 0.99471         |
| 4           | 0.99997         | 14          | 0.99925         | 24           | 0.99730         | 34          | 0.99438         |
| 5           | 0.99996         | 15          | 0.99910         | 25           | 0.99705         | 35          | 0.99404         |
| 6           | 0.99994         | 16          | 0.99894         | 26           | 0.99679         | 36          | 0.99369         |
| 7           | 0.99990         | 17          | 0.99878         | 27           | 0.99652         | 37          | 0.99333         |
| 8           | 0.99985         | 18          | 0.99860         | 28           | 0.99624         | 38          | 0.99297         |
| 9           | 0.99978         | 19          | 0.99841         | 29           | 0.99595         | 39          | 0.99260         |
| 10          | 0.99970         | 20          | 0.99821         | 30           | 0.99565         | 40          | 0.99222         |

6. La densité de l'eau à différentes températures

# **5. RÉGLAGE DES PARAMÈTRES**

Les menus de paramétrage permettent de régler le balance selon les besoins de l'utilisateur.

Appuyez simultanément sur les touches we et et les naintenez-les enfoncées pendant 2 secondes, puis l'écran passe en mode paramétrage.

# 5.1 POUR CHOISIR LE TEMPS D'ARRÊT AUTOMATIQUE

L'affichage se présente comme suit :

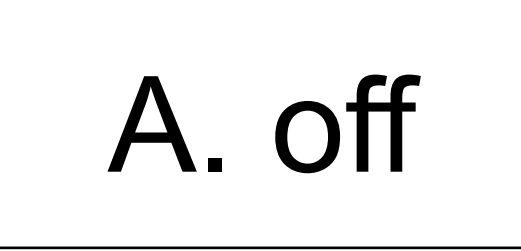

Appuyez sur la touche u ou pour passer au dernier paramètre ou au paramètre suivant ; ou appuyez sur la touche pour entrer dans le paramètre actuel.

Appuyez sur la touche upou pour choisir le temps d'arrêt automatique entre 2 m, 5 m, 8 m ou non (désactivé à l'arrêt automatique). (Par défaut : non)

Ensuite, appuyez sur la touche pour confirmer et passer au paramètre suivant ou appuyez sur la touche pour passer au paramètre suivant.

# 5.2 POUR CHOISIR LE MODE DE TRANSMISSION RS-232

L'affichage se présente comme suit :

# trn

Appuyez sur la touche ou ou pour passer au dernier paramètre ou au paramètre suivant ; ou appuyez sur la touche pour entrer dans le paramètre actuel. Appuyez sur la touche ou ou pour choisir le mode de transmission.

# (Par défaut : Fermé)

tr.m.LP = utilisé pour l'imprimante LP50 (en appuyant sur la touche

Tr.A.PC

Tr.A.dT

Tr.A.LP

Tr.diSP = utilisé pour la connexion avec l'affichage supplémentaire

Tr.m.PC = utilisé pour PC (en appuyant sur la touche

Tr.m.dt = utilisé pour l'imprimante GODEX BP DT-4 (en appuyant sur la touche

Ensuite, appuyez sur la touche e pour confirmer et passer au paramètre suivant ou appuyez sur la touche

# 5.3 FORMAT DE L'ÉTIQUETTE

L'affichage se présente comme suit :

# label

Appuyez sur la touche u ou pour passer au dernier paramètre ou au paramètre suivant ; ou appuyez sur la touche e pour entrer dans le paramètre actuel.Utilisez la touche BL pour déplacer le chiffre ; utilisez la touche u ou pour entrer les chiffres : FORM00-FORM99. (**Par défaut : FORM00**) Ensuite, appuyez sur la touche e pour confirmer et passer au paramètre suivant ou appuyez sur la pour passer au réglage suivant.

# 5.4 FORMAT DE L'ÉTIQUETTE

L'affichage se présente comme suit :

| rate                                                           |                                                                                               |
|----------------------------------------------------------------|-----------------------------------------------------------------------------------------------|
| Appuyez sur la touche ou sur la touche                         | pour passer au dernier paramètre ou au paramètre suivant ; ou appuyez<br>le paramètre actuel. |
| Appuyez sur la touche U ou                                     | pour choisir le taux de baud souhaité : « 1200 »,« 2400 »,« 4800 » ou                         |
| Ensuite, appuyez sur la touche pour passer au réglage suivant. | pour confirmer et passer au paramètre suivant ou appuyez sur la                               |

# **5.5 BITS DE DONNÉES**

L'affichage se présente comme suit :

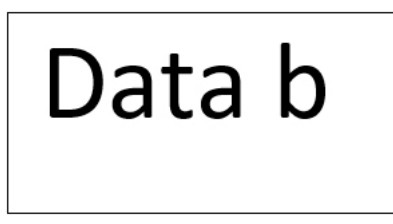

Appuyez sur la touche u ou pour passer au dernier paramètre ou au paramètre suivant ; ou appuyez sur la touche pour entrer dans le paramètre actuel. Appuyez sur la touche u ou pour choisir les bits de données à 7

(bit.e7) ou 8(bit.n8)). (Par défaut : 8)

bit.e7 : bits de données 7, bit de parité paire

bit.n8 : bits de données 8, pas de bit de parité

Ensuite, appuyez sur la touche pour confirmer et passer au paramètre suivant ou appuyez sur la pour passer au réglage suivant.

# **5.6 POUR CHOISIR LA RECALCULATRICE U.WT**

L'affichage se présente comme suit :

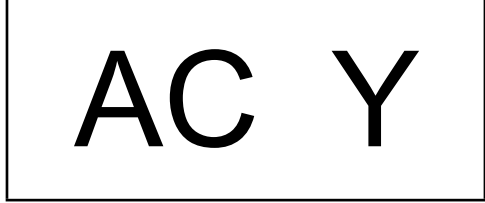

# MANUEL D'UTILISATION BAP FR

Appuyez sur la touche  $\bigcirc$  ou  $\bigcirc$  pour passer au dernier paramètre ou au paramètre suivant ; ou appuyez sur la touche  $\bigcirc$  pour entrer dans le paramètre actuel. Appuyez sur la touche  $\bigcirc$  ou  $\bigcirc$  pour choisir d'activer (y) ou de désactiver (n). (Par défaut : n). Appuyez ensuite sur la touche  $\bigcirc$  pour confirmer et passer au paramètre suivant ou appuyez sur la touche  $\bigcirc$  pour passer au paramètre suivant

# 5.7 MODE DE RÉTRO-ÉCLAIRAGE

L'écran affiche AUTO/ OFF / ON

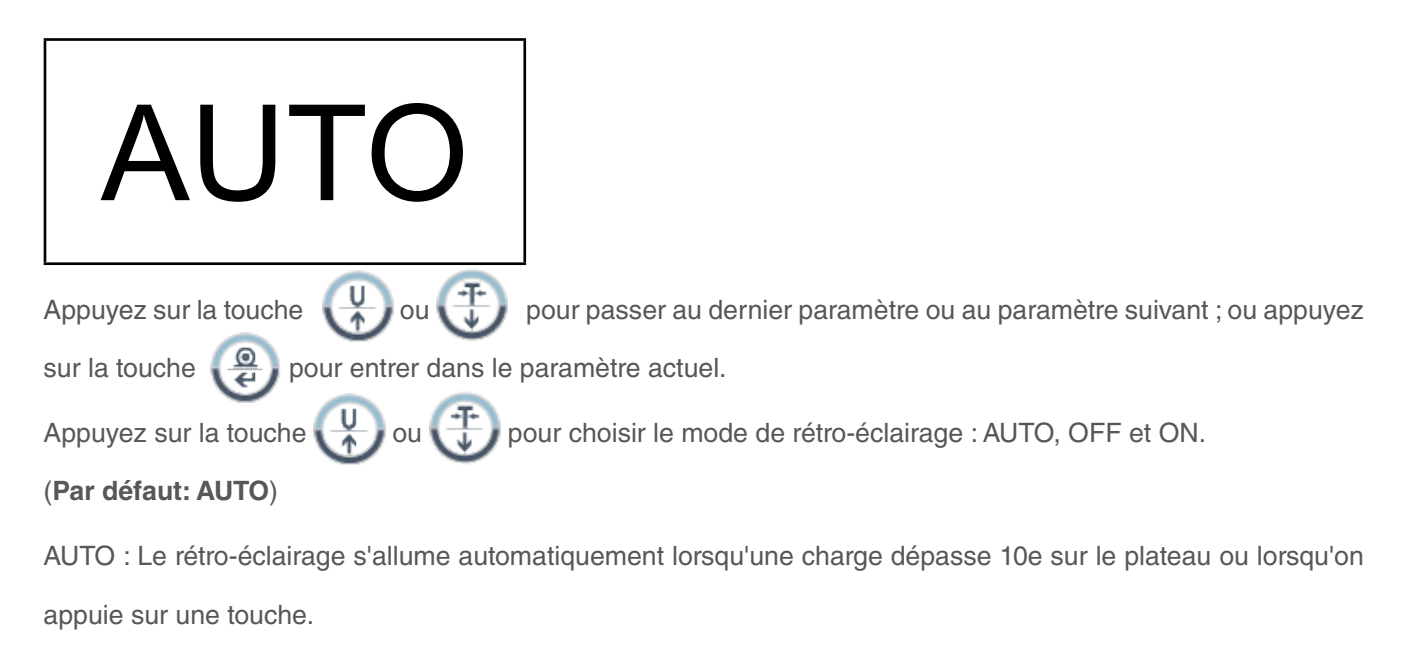

ON--Le rétro-éclairage sera toujours allumé.

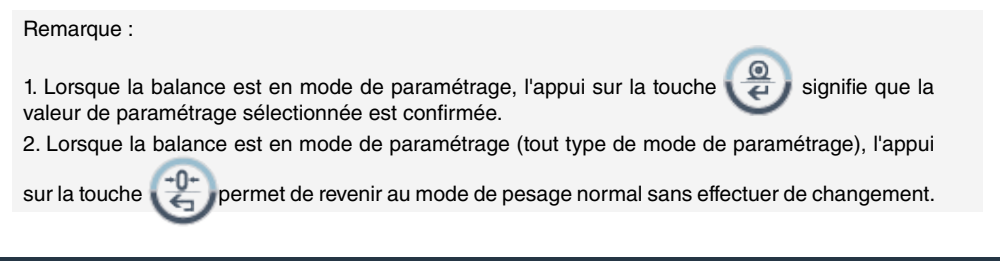

# 6. INTERFACE RS – 232

# 6.1 MODE

Signal UART de la norme EIA-RS-232 C

# 6.2 FORMAT

Signal UART de la norme EIA-RS-232 C

Taux de baud :1200 2400 4800 9600Bits de données7/8 BITSBit d'arrêt1 BITCodeASCII

Le connecteur RS-232 est une prise D-subminiature à 9 broches.

Broche d'entrée 2 Broche de sortie 3 Broche de masse du 5 signal

# **6.3 FORMAT DES DONNÉES**

TÊTE 1, TÊTE 2 , UNITÉ DE DONNÉES <CR><LF> 1 2 3 4 5 6 7 8 9 10 11 12 13 14 15 16 17 18 19 20

TÊTE1 (2 OCTETS) TÊTE2 (2 OCTETS)

OL - Surcharge, sous charge NT - Mode NET ST - L'affichage est stable US - L'affichage est instable

DONNÉES (8 OCTETS)

2C (HEX) = « , »(VIRGULE) 0D (HEX) = <CR> 2D (HEX) = « - » (MOINS) 0A (HEX) = <LF> 2E (HEX)= « . » (POINT DÉCIMAL) 20 (HEX) = « » (ESPACE) UNITE (4 OCTETS), le texte des unités sélectionnées peut comporter des espaces de tête.

#### EXEMPLES :

EX : + 0,876 g, lorsqu'il est stable et en valeur nette comme : ST, NT, + 0,876 g <CR><LF> EX : -1,568 lb, lorsqu'il est instable et en valeur nette comme : US, NT, - 1.586 lb <CR><LF>

# 6.4 FORMAT DES DONNÉES DU CALCUL DE LA DENSITÉ

Il est disponible lorsque le mode de transmission est réglé sur ""Tr.PC"

| ρ− <b>L : 0,99705 g/cm3</b>             | Appuyez sur la touche 🥥 pour confirmer la densité de l'eau.                  |
|-----------------------------------------|------------------------------------------------------------------------------|
| W <sub>A</sub> : 127,19 g               | Appuyez sur la touche @ pour confirmer le poids de l'échantillon dans l'air. |
| W <sub>L</sub> : 92,87 g                | Appuyez sur la touche opour confirmer le poids de l'échantillon dans l'eau.  |
| ρ– <b>O:3,69615 g/cm³</b>               | Appuyez sur la touche @ pour confirmer le poids de l'échantillon en densité. |
| ρ- <b>ODensité de</b><br>l'échantillon  | ρ-ODensité de l'eau                                                          |
| W :Poids de<br>l'échantillon dans l'air | W <sub>L</sub> Poids de l'échantillon dans l'eau                             |

# **6.5 VARIABLES**

| N° | NOM DE LA VARIABLE |     | SPÉCIFICATION                      | MODE APPLICATION | TAILLE |
|----|--------------------|-----|------------------------------------|------------------|--------|
|    | LP-50              | DT  |                                    |                  |        |
| 1  | NWA                | VO  | Poids net (avec « . »)             | W/C/%            | 7      |
| 2  | NWB                | V1  | Poids net W/C/%                    |                  | 6      |
| 3  | TWA                | V2  | Poids à vide (avec W/C/%<br>« . ») |                  | 7      |
| 4  | TWB                | V3  | Poids de tare W/C/%                |                  | 6      |
| 5  | GWA                | V4  | Poids brut (avec ".") W/C/%        |                  | 7      |
| 6  | GWB                | V5  | Poids brut W/C/%                   |                  | 6      |
| 7  | QUA                | V6  | Quantité/pourcentage C/%<br>(.)    |                  | 7      |
| 8  | QUB                | V7  | Quantité/pourcentage C/%           |                  | 6      |
| 9  | UWA                | V8  | Poids unitaire (avec C             |                  | 7      |
| 10 | UWB                | V9  | Poids unitaire                     | С                | 6      |
| 11 | UNT                | V10 | Unité de pesage W/C/%              |                  | 3      |

# 7. PROCÉDURE D'ÉTALONNAGE

Allumez la balance et appuyez sur le CAL-Switch pendant l'autotest.

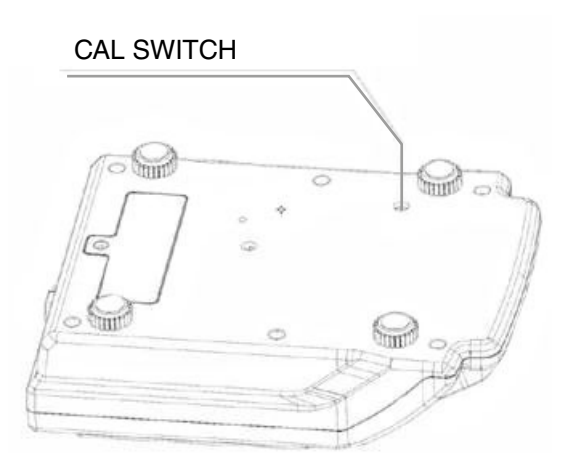

Une fois la procédure d'autotest terminée, l'écran affiche ce qui suit:

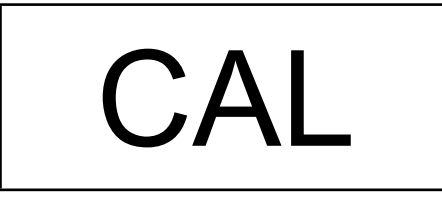

Lorsque «CAL» s'affiche, appuyez sur la touche (appuyez sur la touche contraction de la procédure d'étalonnage.

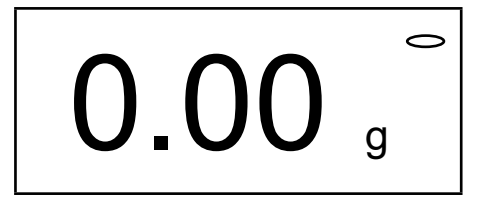

 Touchez légèrement le plateau avec votre main, et après quelques secondes, une fois qu'il a retrouvé sa stabilité, l'écran affiche la valeur du premier poids d'étalonnage (1/3 de sa pleine capacité). Placez le poids affiché sur le plateau.

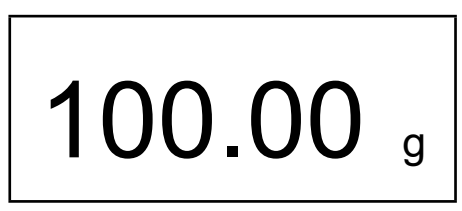

 Quelques secondes plus tard, une fois stabilisé, l'écran affiche la valeur du deuxième poids d'étalonnage (2/3 de la pleine capacité). Placez le poids affiché sur le plateau.

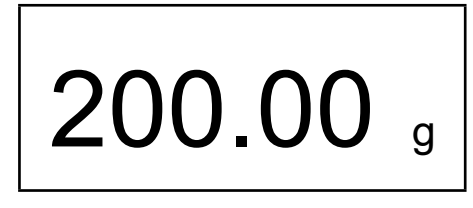

• Quelques secondes plus tard, une fois qu'il devient stable, l'écran affiche la valeur du troisième poids d'étalonnage (capacité totale). Placez le poids affiché sur le plateau.

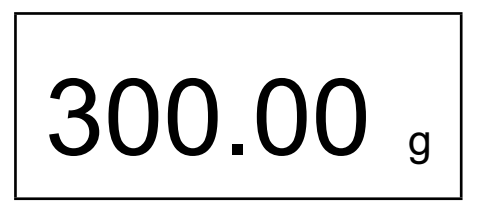

Quelques secondes plus tard, un bip s'écoute. La procédure d'étalonnage est terminée. Éteignez la balance et retirez tous les poids; puis rallumez-le et vous pouvez utiliser la balance.

Noter: -Si pendant la procdure de charge de la masse d'étalonnage la balance prend la stabilité, sans avoir la masse adéquate sur le plateau, elle supposera ce poids stable comme poids d'étalonnage requis, produisant un étalonnage incorrect. Vous devez appuyer sur la touche ESC pour recommencer le processus d'étalonnage.

-Lorsque la balance est allumée, l'écran peut afficher E1 ou E2, ce qui peut être éliminé en recalibrant la balance.

| CODES | CAUSES                                                    |
|-------|-----------------------------------------------------------|
| E1    | Données d'étalonnage de portée perdues                    |
| E2    | Le zéro initial se déplace lorsque la balance est allumée |

- Avant d'étalonner la balance, celle-ci doit avoir été allumée pendant au moins 30 minutes dans la chambre où l'étalonnage doit être effectué.

# 8. MESSAGE D'ERREUR

En cours de fonctionnement, la balance peut afficher certains messages d'erreur.

| CODES | CAUSES POSSIBLES                                                      |
|-------|-----------------------------------------------------------------------|
| E1    | Perte de données EPROM ou endommagement de la MCU                     |
| E2    | Le zéro de la cellule de charge est hors de la plage du zéro initial. |
| E5    | Le poids de l'échantillon n'est pas suffisant                         |
| OL    | Surcharge                                                             |

Corrigez votre opération et contactez le revendeur ou le fabricant pour obtenir une assistance supplémentaire.

# 9. TABLEAU DES UNITÉS DE CONVERSION

# TABLEAU DES UNITÉS DE CONVERSION POUR LES POIDS

| 1 ct (carat métrique)   | = | 0,1999694 | g |
|-------------------------|---|-----------|---|
| 1 oz (AVOIRDUPOIS ONCE) | = | 28,349523 | g |
| 1 GN (GRAIN) (R-U)      | = | 0,0647989 | g |
| 1 ozt (ONCE TROY)       | = | 31,103476 | g |
| 1 dwt (GRAMME ET DEMI)  | = | 1,555174  | g |
| 1 t (TOLA, Inde)        | = | 11,663804 | g |

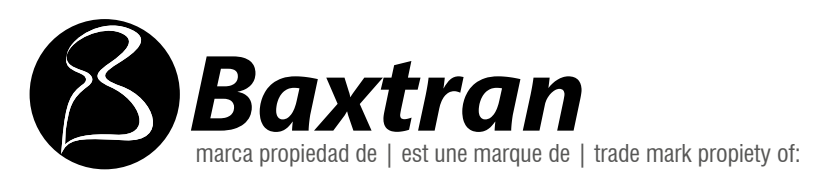

Pol. Empordà Internacional Calle Molló 3 17469 VILAMALLA - (Girona) SPAIN T. (34) 972 527 212